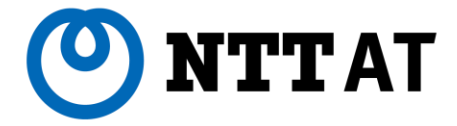

# Wi-Fi通信 パッケージ利用 マニュアル 1.2版

目次 A. Wi-Fi通信パッケージを1台で利用する場合 1. セットを確認してください 2 2. 設置する 4 3. 接続する 15 15 4. インターネットに接続してみよう 5. 故障かな?と思ったら 16 B. Wi-Fiエリアを広げる場合 1. Wi-Fi通信パッケージの拡張利用 19 2. 故障かな?と思ったら 2 1 22 参考. SSIDとパスワードの変更方法

1

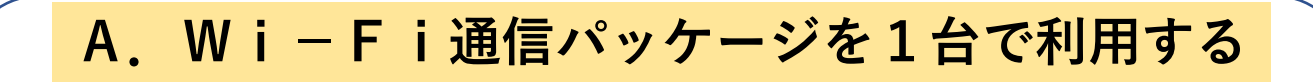

## 1. セットを確認してください

### 本体

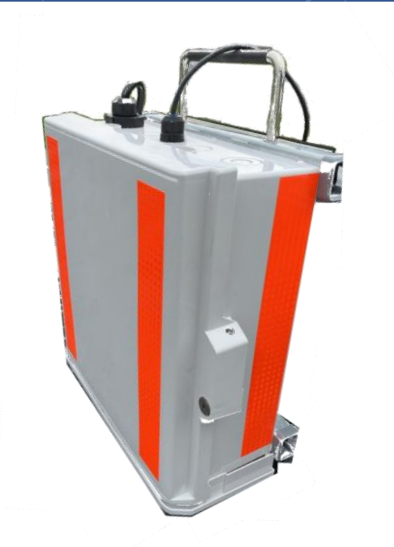

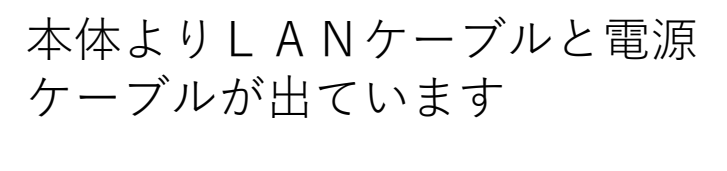

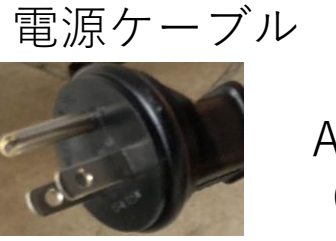

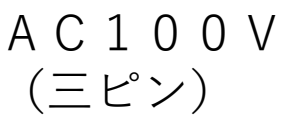

重量:10.1kg 消費電力:33.7W

本体(内部)

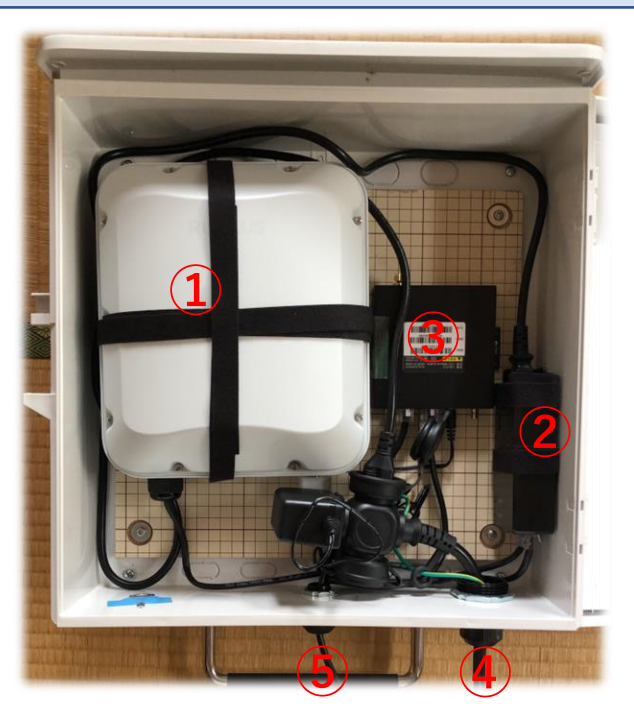

①無線機
 ② P o E インジェクタ
 ③ルータ(オプション品)
 ④ L A Nケーブル(10m)
 ⑤電源ケーブル(10m)

## 付属品

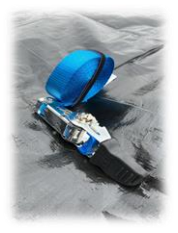

ラチェット式ベルト(1本)

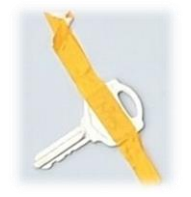

鍵 ※本体を開けると貼り付けています

### お客様に用意いただくもの

【インターネット接続装置】 インターネット回線及び終端装置 インターネット回線 フレッツ光 など Starlink

終端装置

ブロードバンドルータ モバイルWi-Fi(クレードル等LANポート付)

など ※インターネット回線の開通と終端装置の設定が終えた状態で本商品をご 利用ください ※終端装置のDHCP機能でIPアドレスを本商品に割り当ててください また、DHCPの割り当ては 「ネットワークアドレス:192.168.8.0、

サブネットマスク:255.255.255.0」以外としてください

【Wi−Fi接続に必要なもの】 Wi-Fi接続できるスマートフォンやパソコン

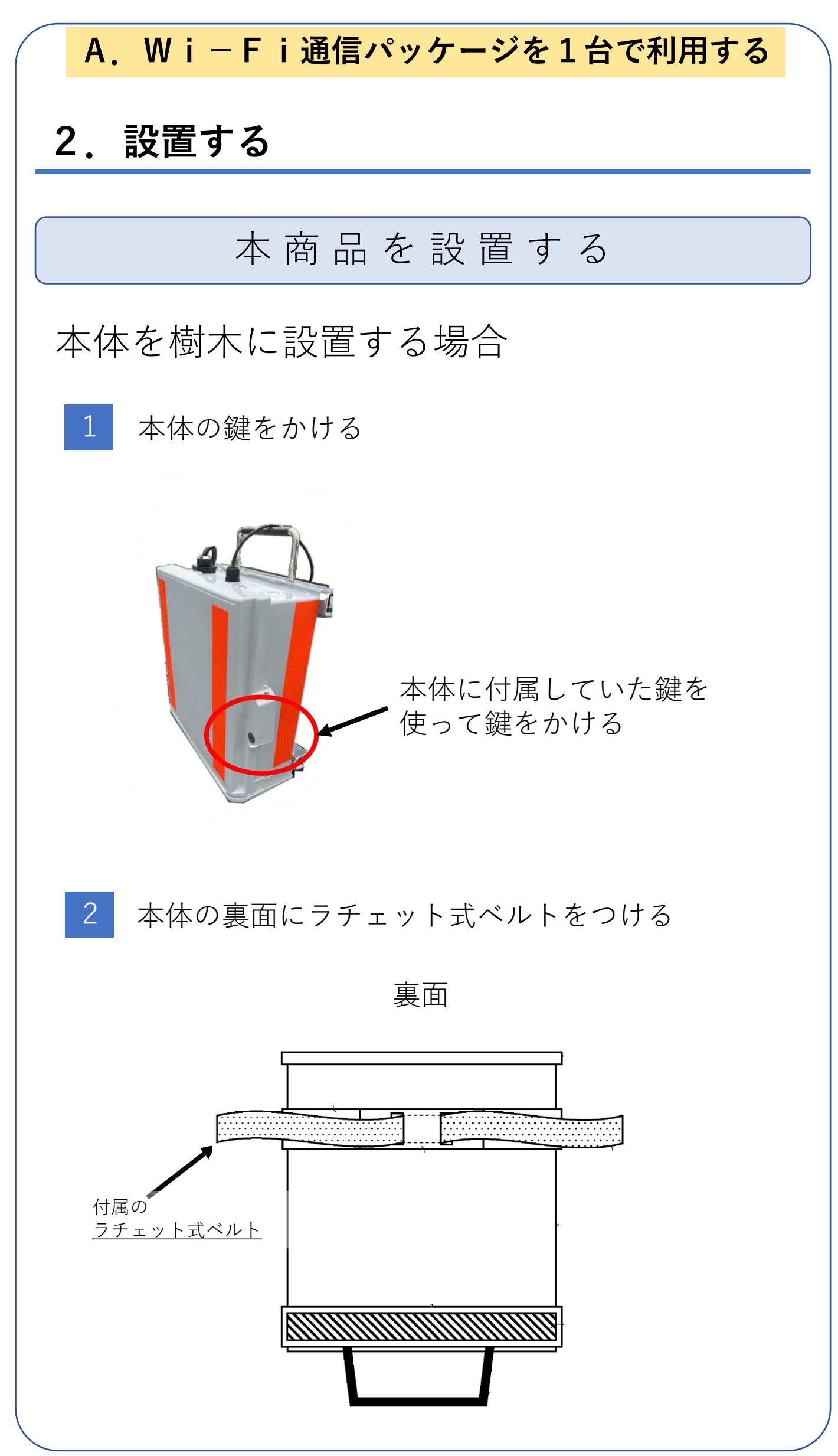

3

樹木にラチェット式ベルトを使って取り付ける

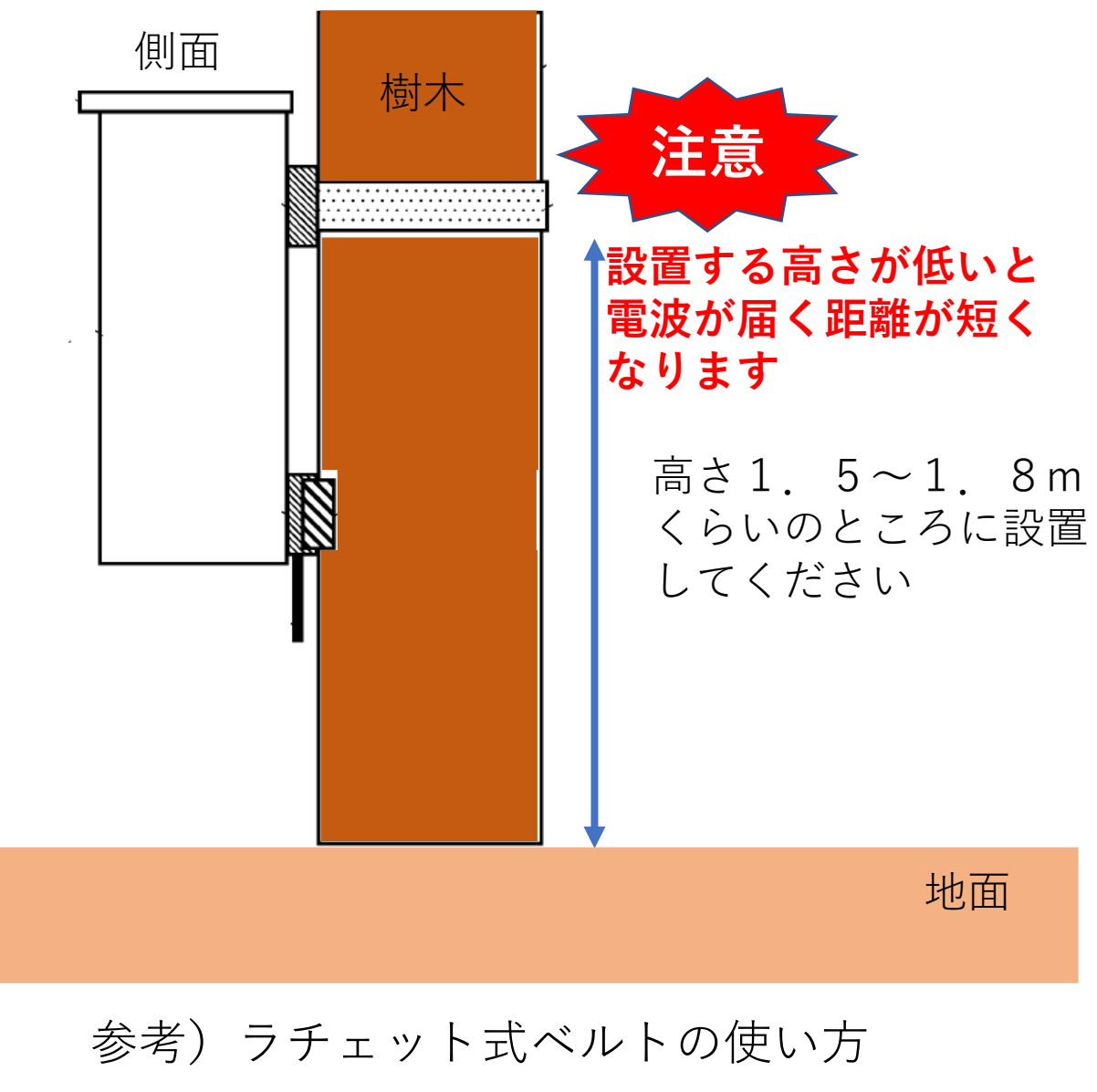

締め方

1 ベルトを入れる

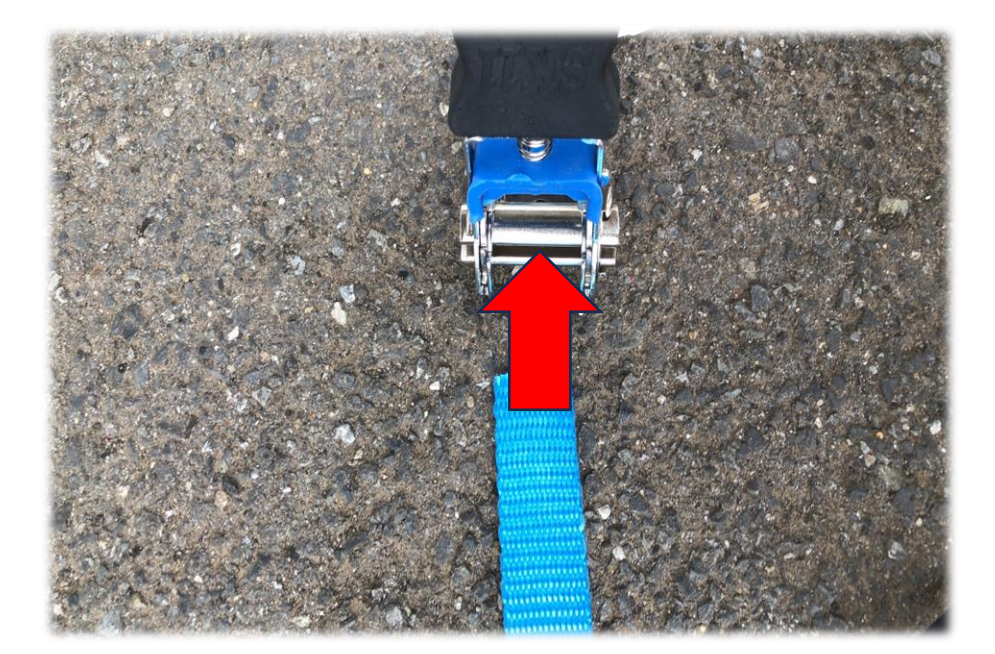

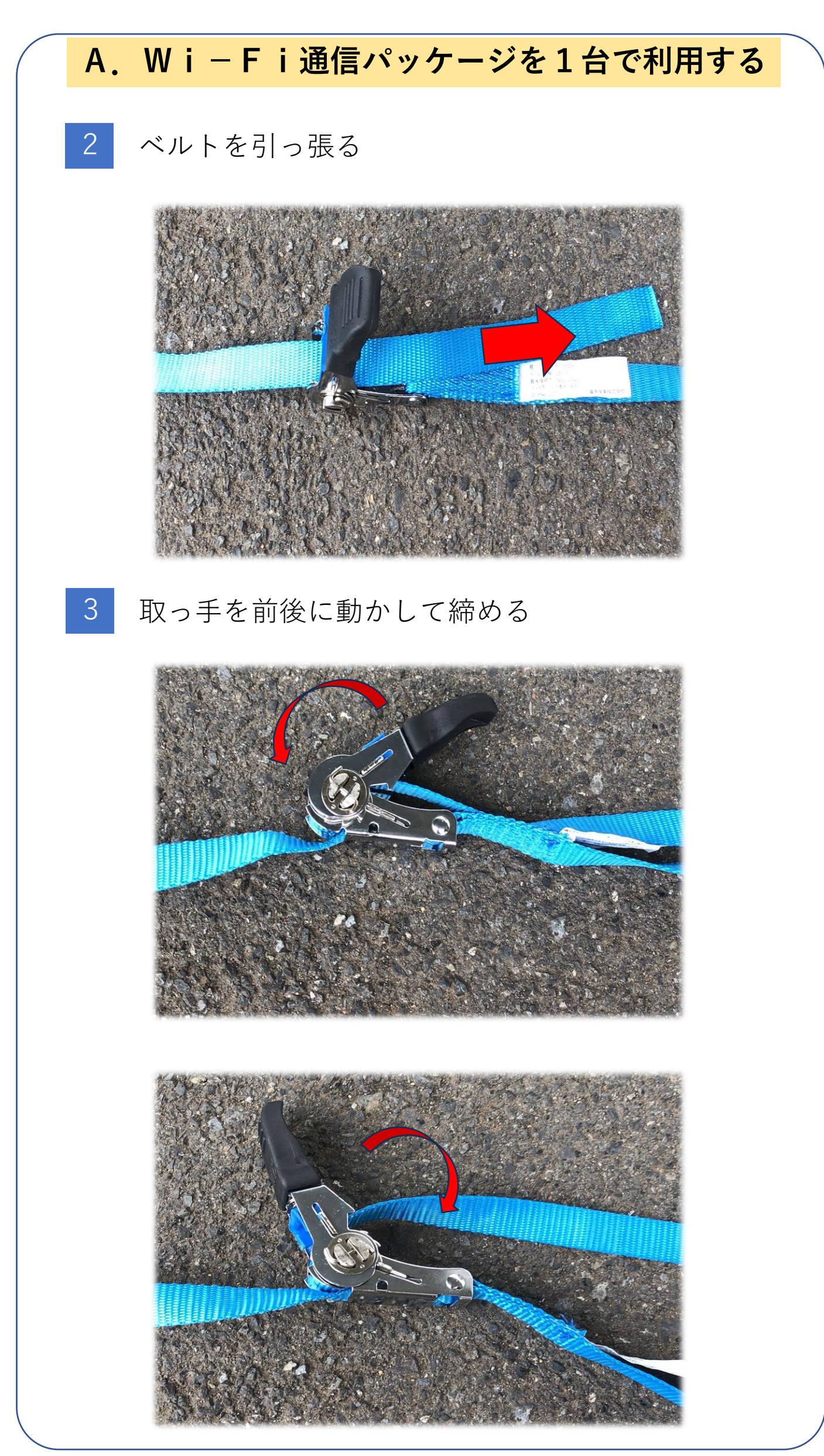

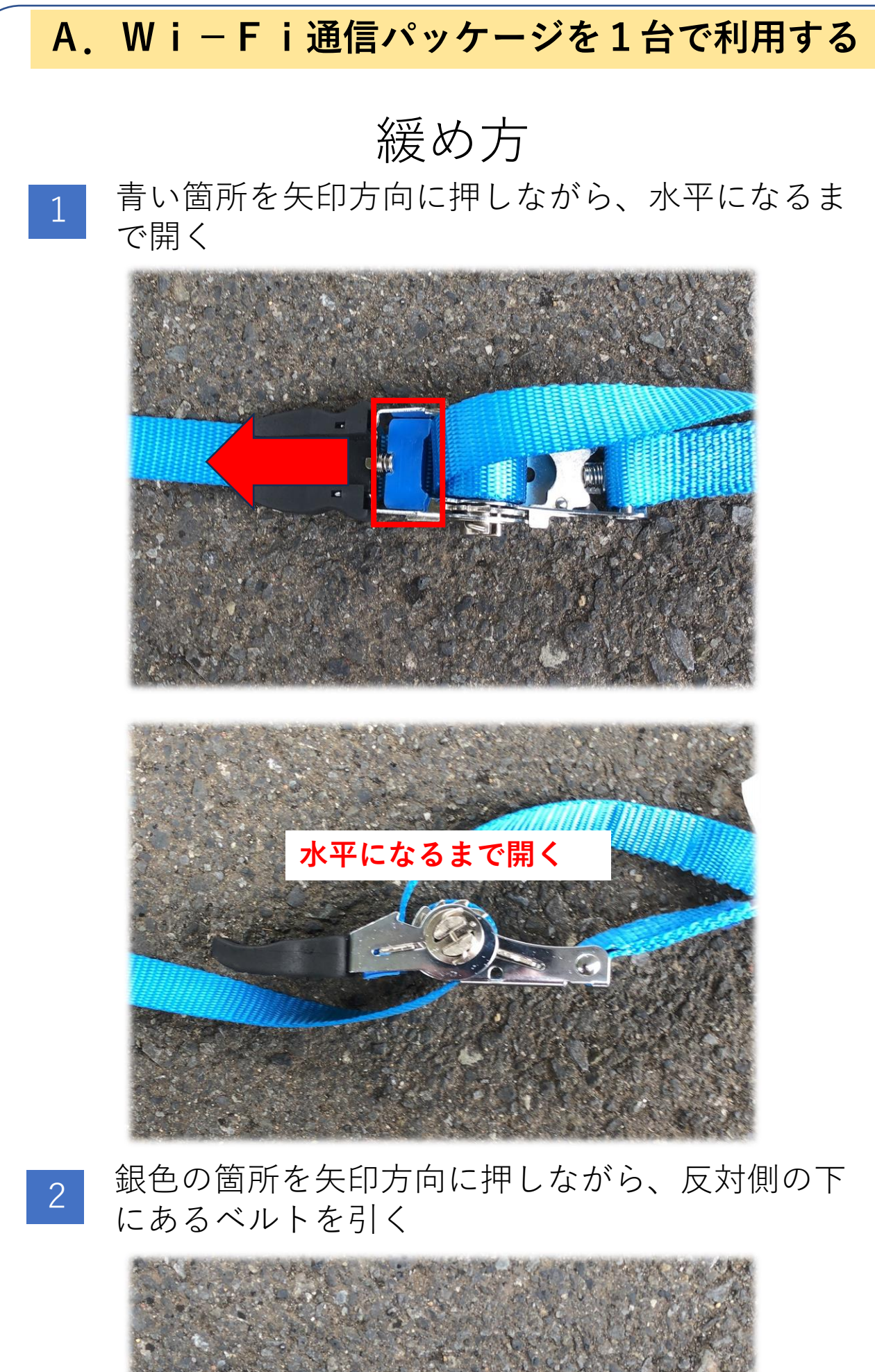

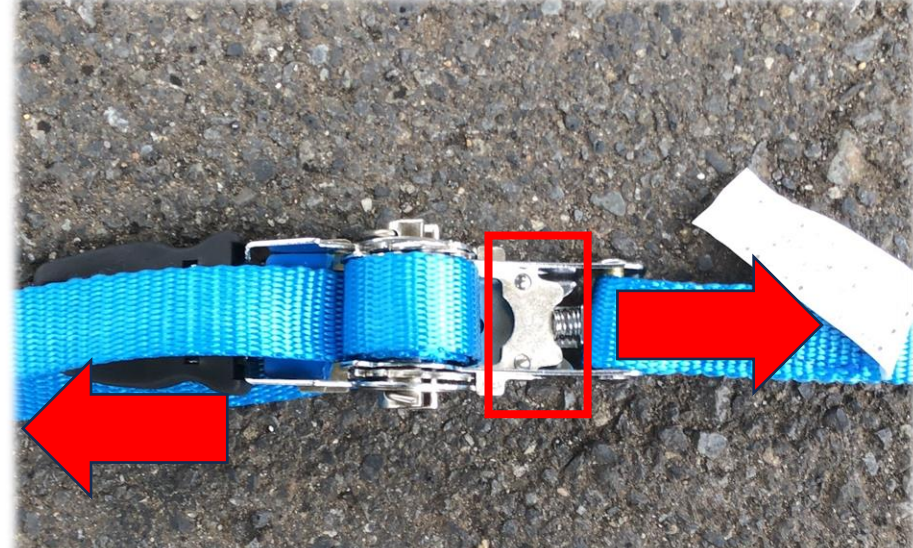

## 三脚(オプション)で設置する場合

構成品

1

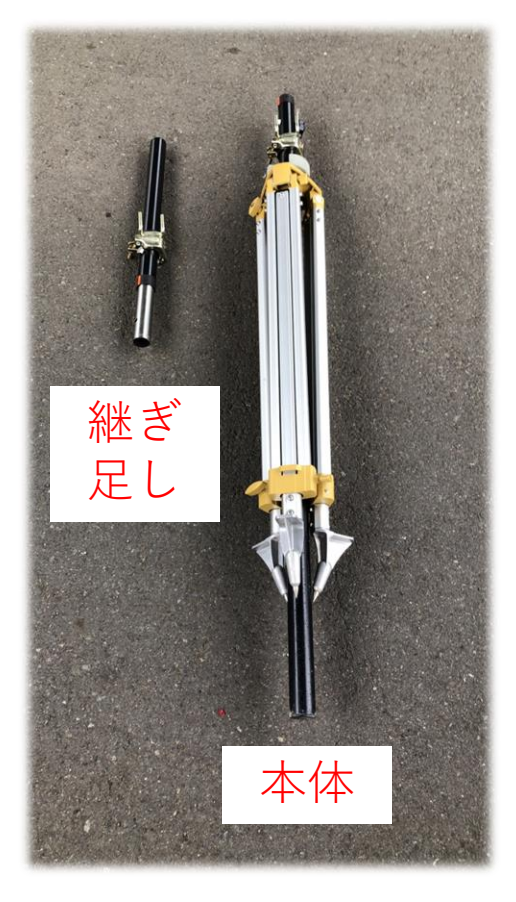

| 本体   | 1式 |
|------|----|
| 継ぎ足し | 1式 |

三脚上部に「継ぎ足し」をつける

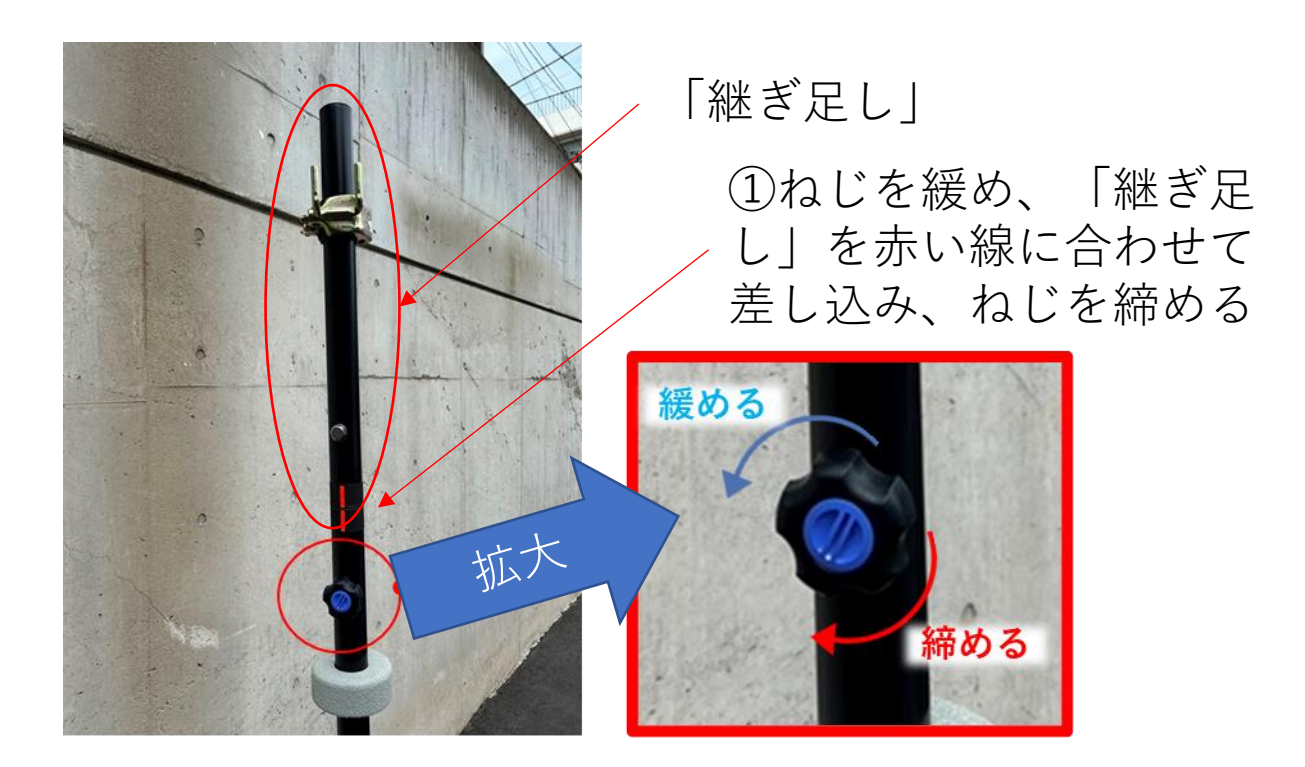

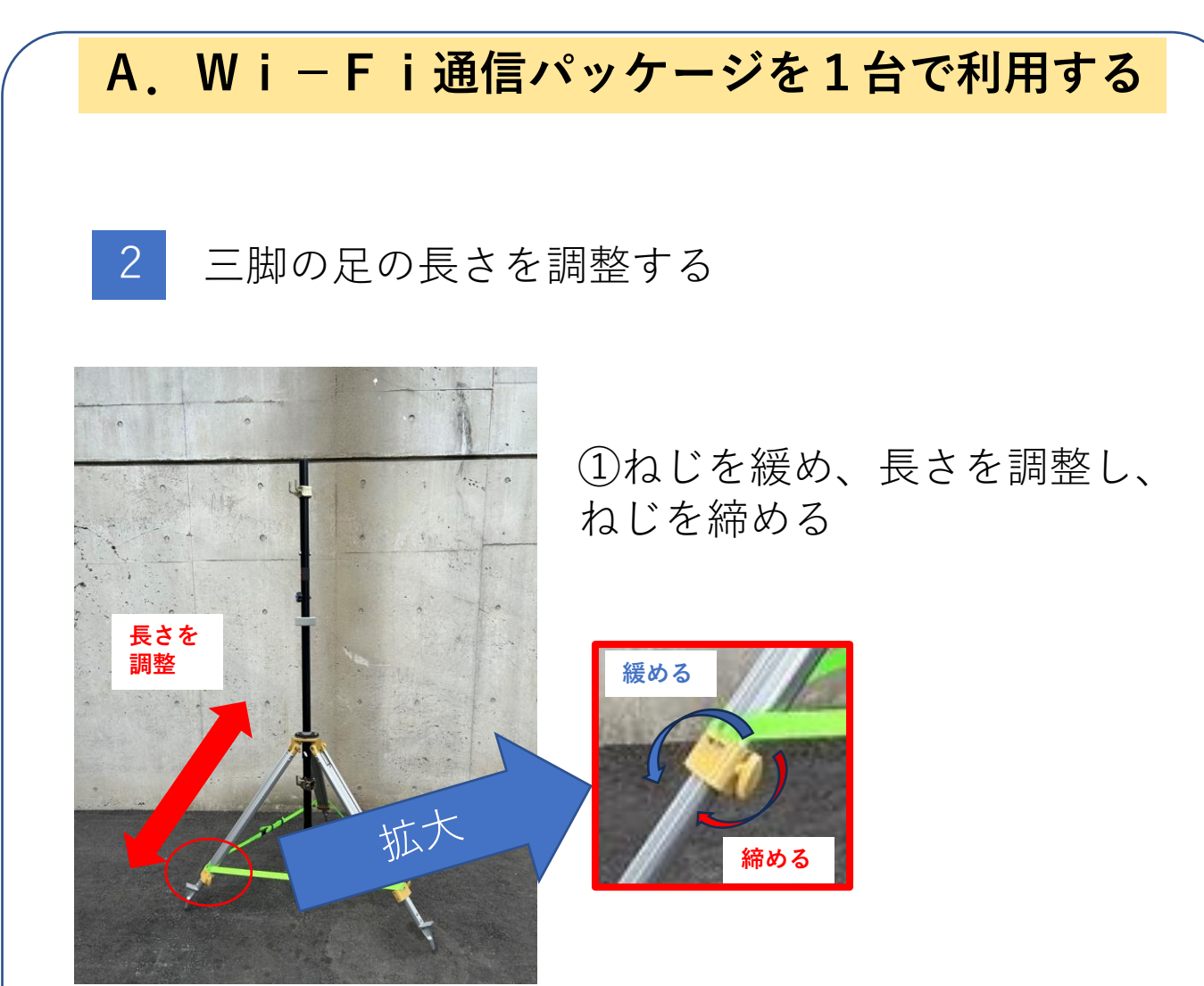

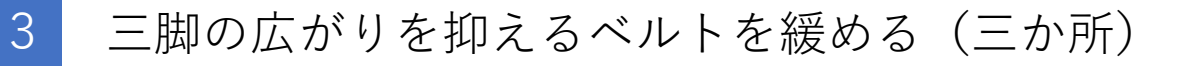

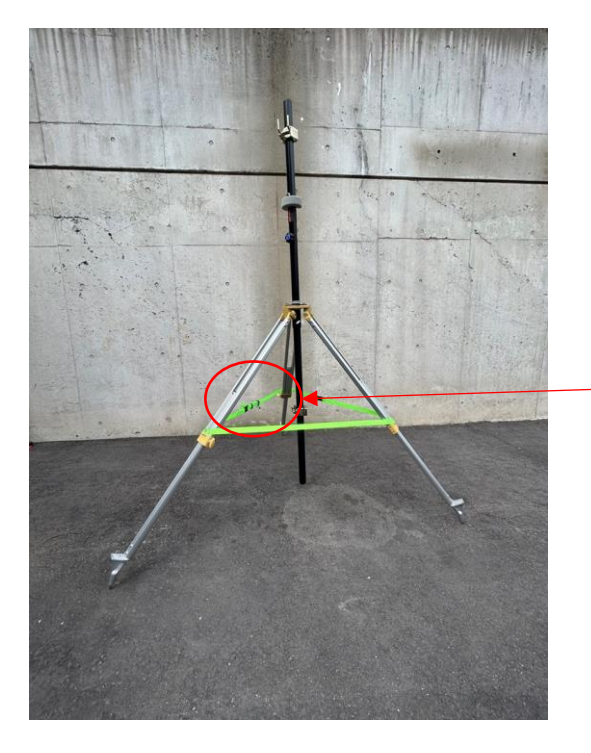

- ①ベルトを緩める

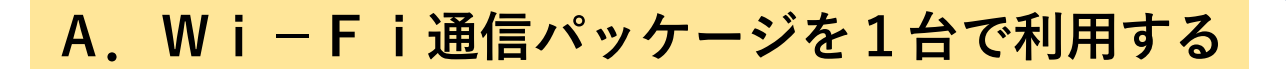

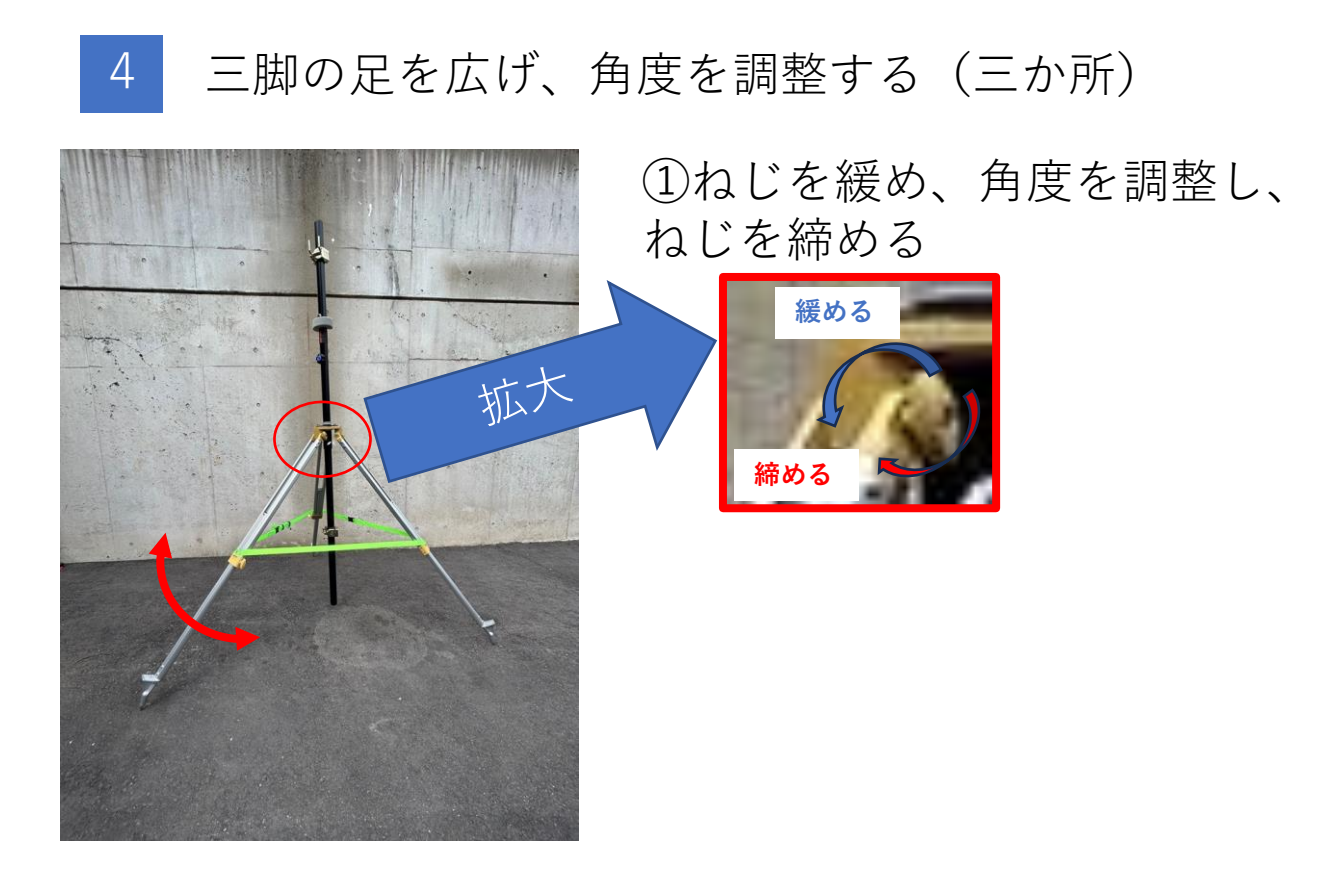

5 脚先が石突になっているので、土に入れる(三か所)

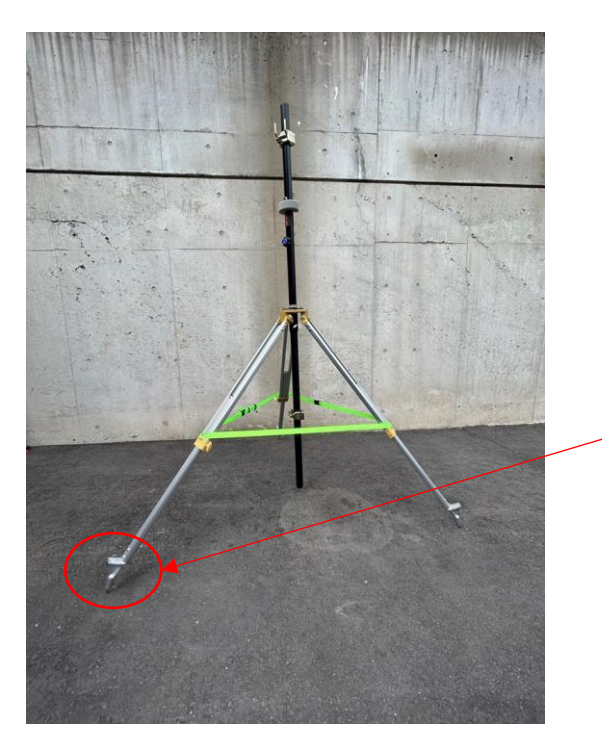

①足場に足をかけて、 地面に入れる

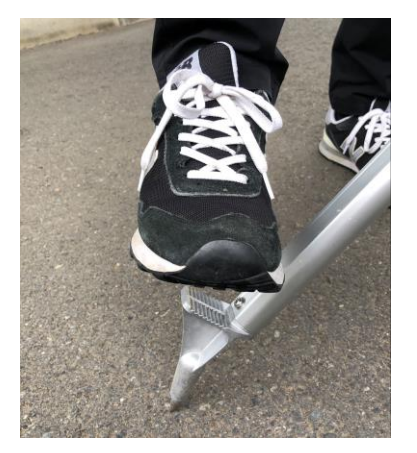

6 ベルトを締める

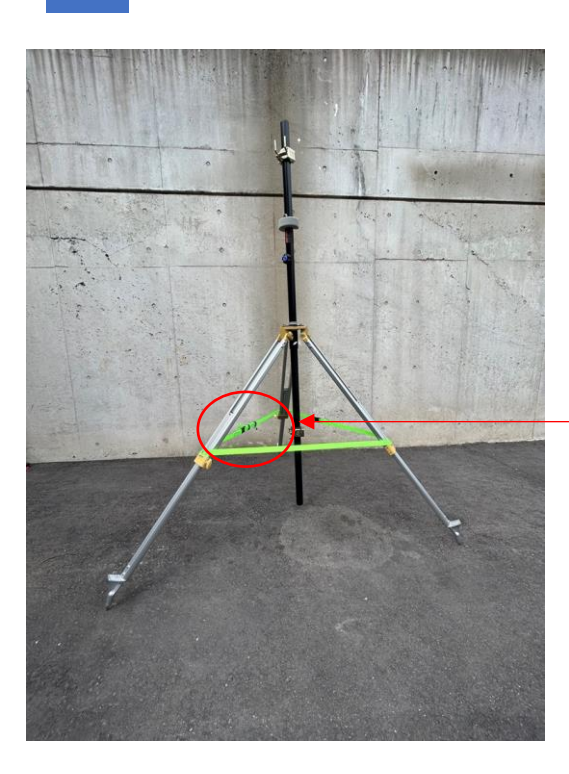

— ①ベルトを締める

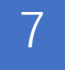

センターポールを緩める

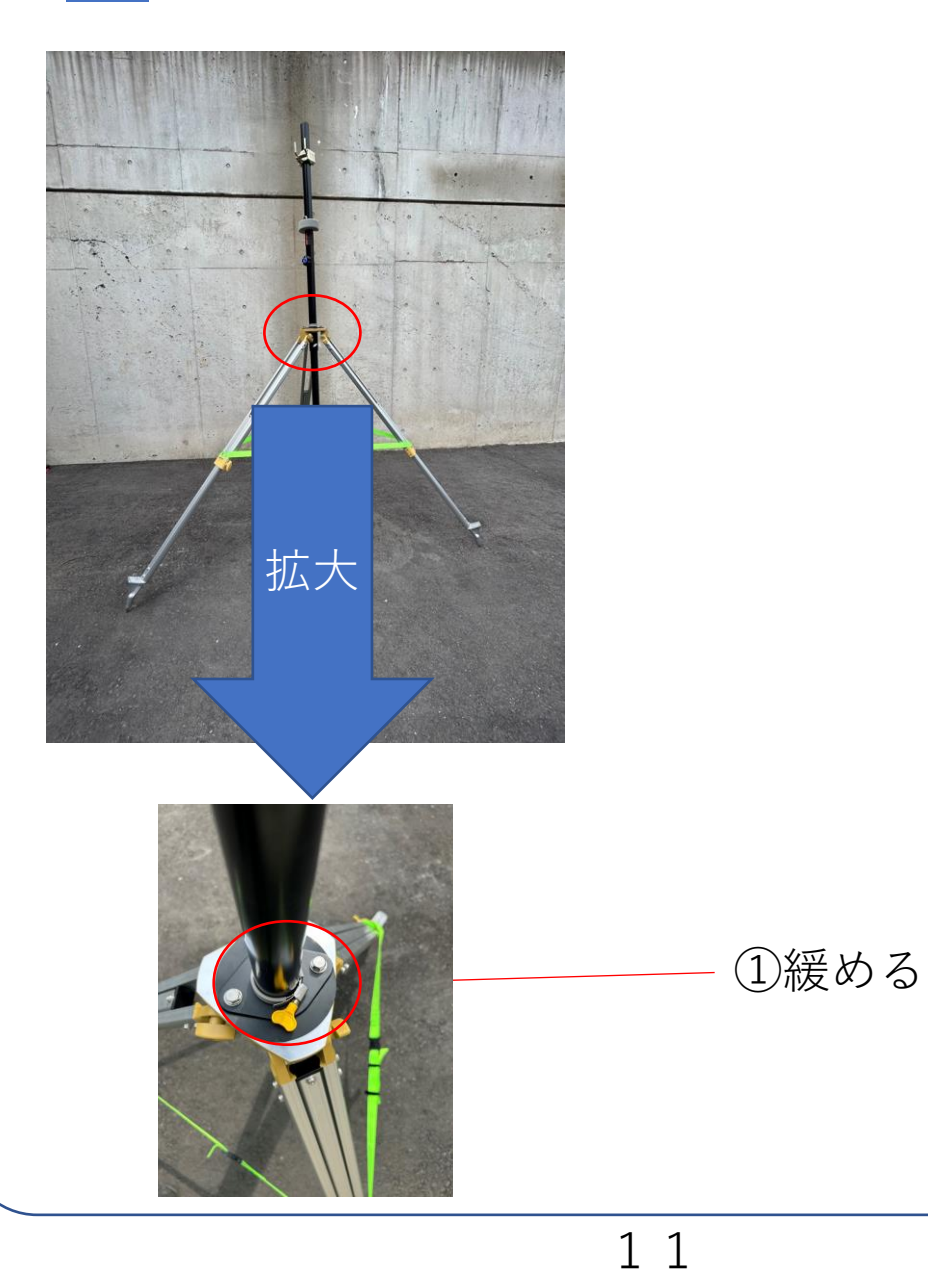

8

センターポールが地面に着くように調整する

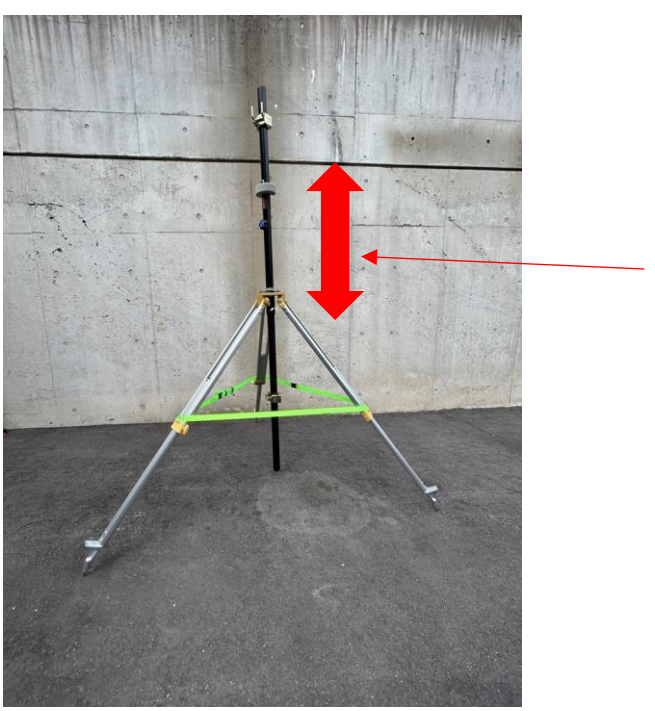

— ①調整する

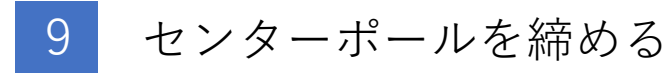

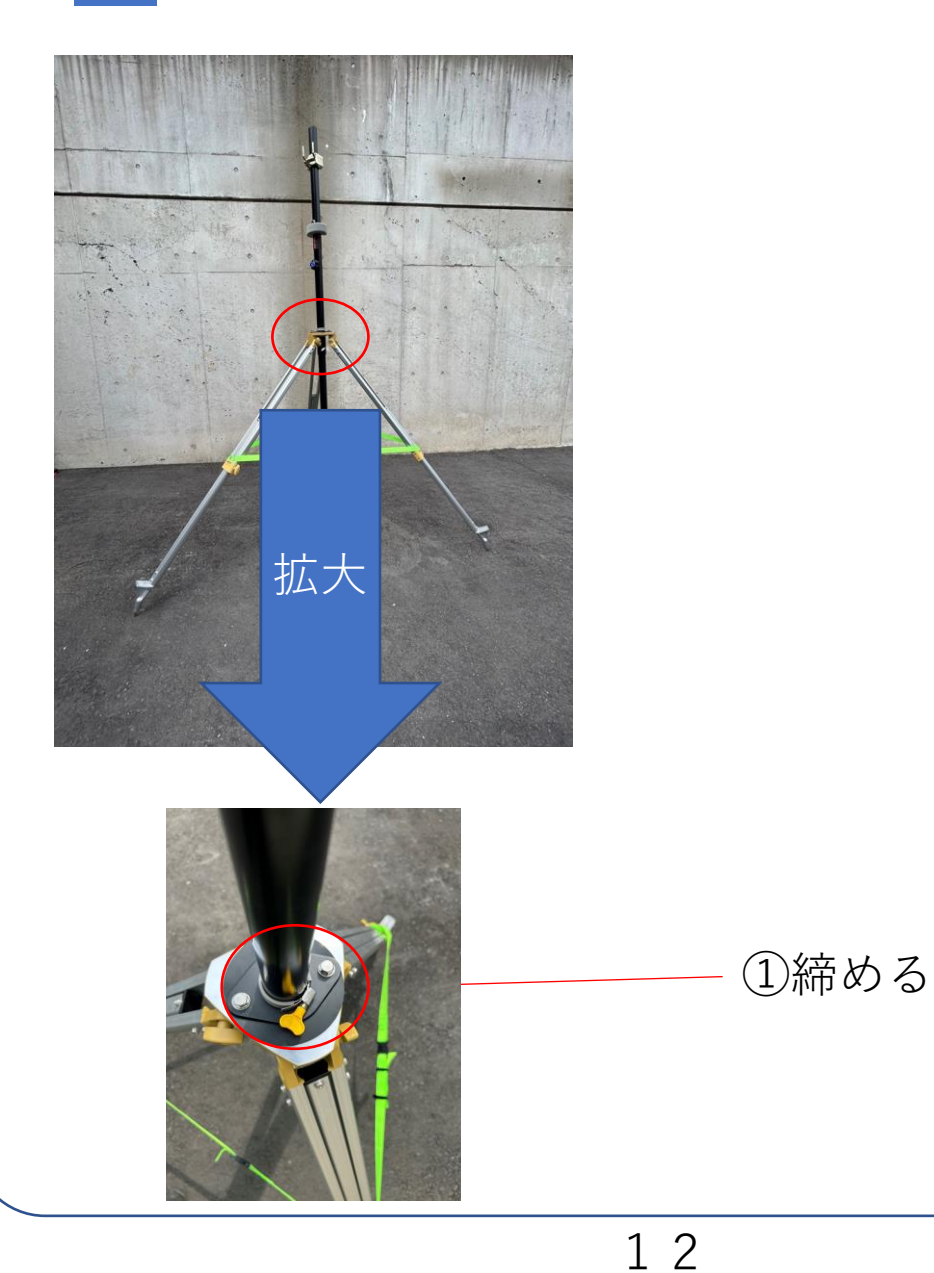

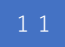

Wi-Fi通信パッケージを載せる

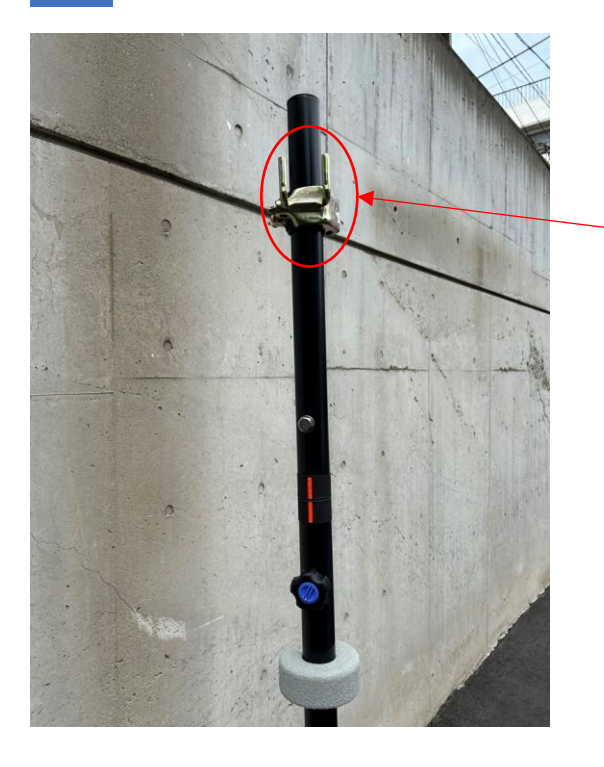

 ①Wi-Fi通信パッ ケージを取っ手を下にし て引っかける

#### Wi-Fi通信パッケージの突起部分に引っかける

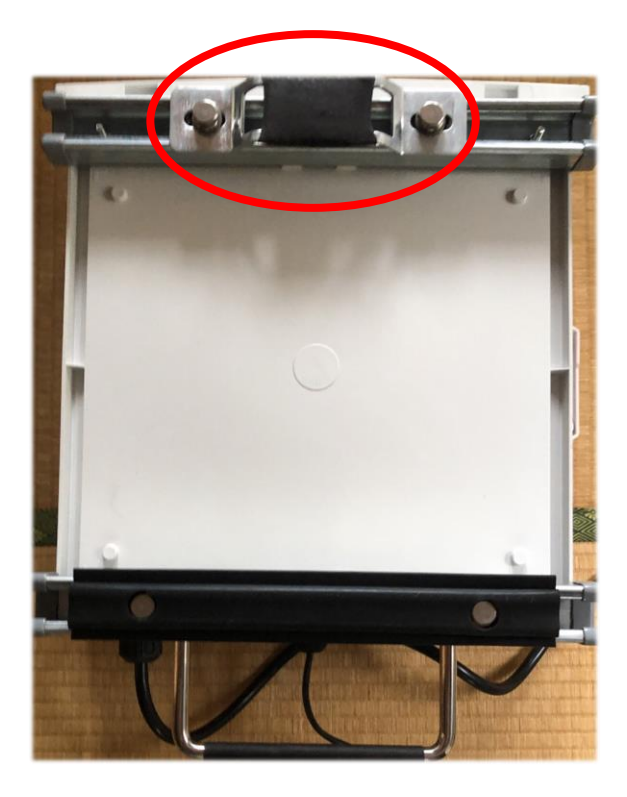

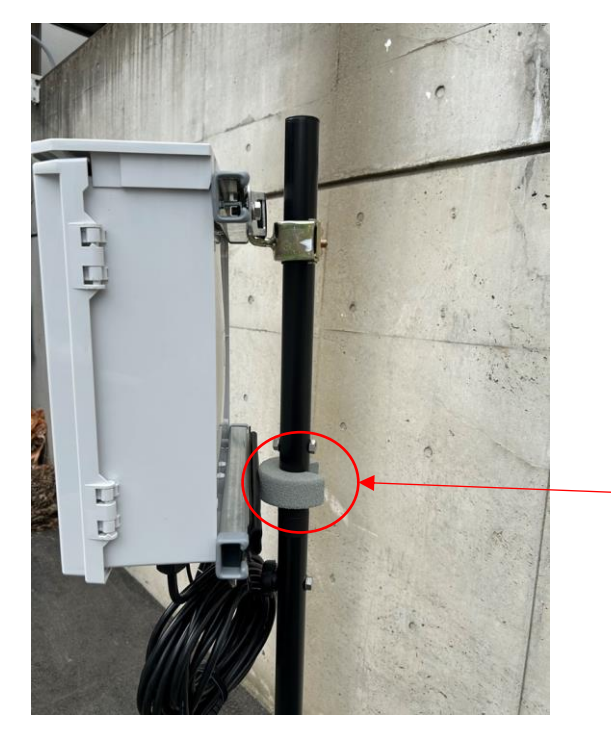

 Wi-Fi通信パッ ケージの金属部分にあた るように緩衝材の位置を 動かす

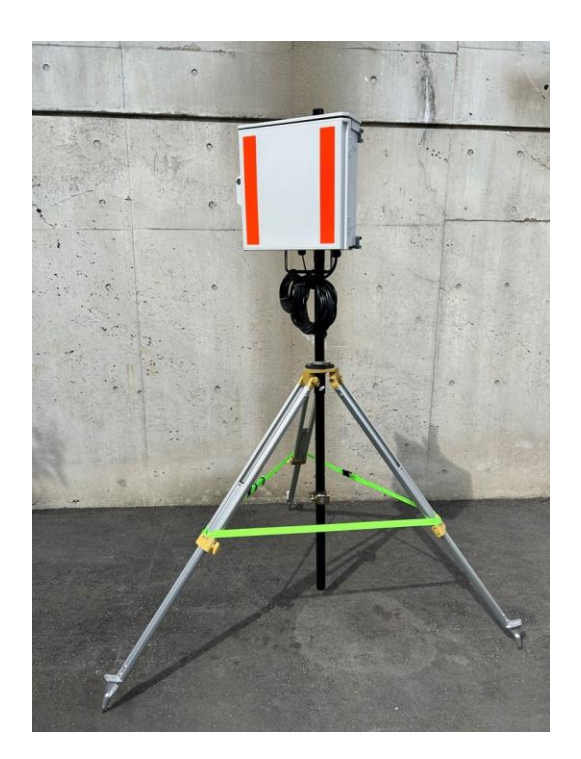

#### 完成

T i p s W i – F i 通信パッケージ の向きは足がある方向もし くは後方にするとバランス が取れて倒れにくい

## 3. 接続する

1

※インターネット接続装置の電源を入れた状態で行ってください

1 本体から出ているLANケーブルをインターネット 接続装置(LANポート)に接続する

2 本体から出ている電源ケーブルを電源に接続する ※本体の起動に5分程度かかります

## 4. インターネットに接続してみよう

インターネットと接続するにはWi-Fi接続が可能なスマートフォンも しくはパソコンをご用意ください。

※Wi-Fi通信パッケージの近く(5m以内程度)で行ってください

Wi−Fi設定画面を開き、下記のSSIDを 選択し、パスワードを入力する

※別途お渡ししている 『NTT-AT Wi-Fi通信パッケージ機器設定情報』 をご参照ください。 ※利用する端末の設定はマニュアルを確認してください

2 WEBブラウザを起動し、任意のホームページでイ ンターネットと接続できるかを確認する

※初回接続までに数十秒かかる可能性があります※接続先の参考(弊社ホームページ):https://www.ntt-at.co.jp/

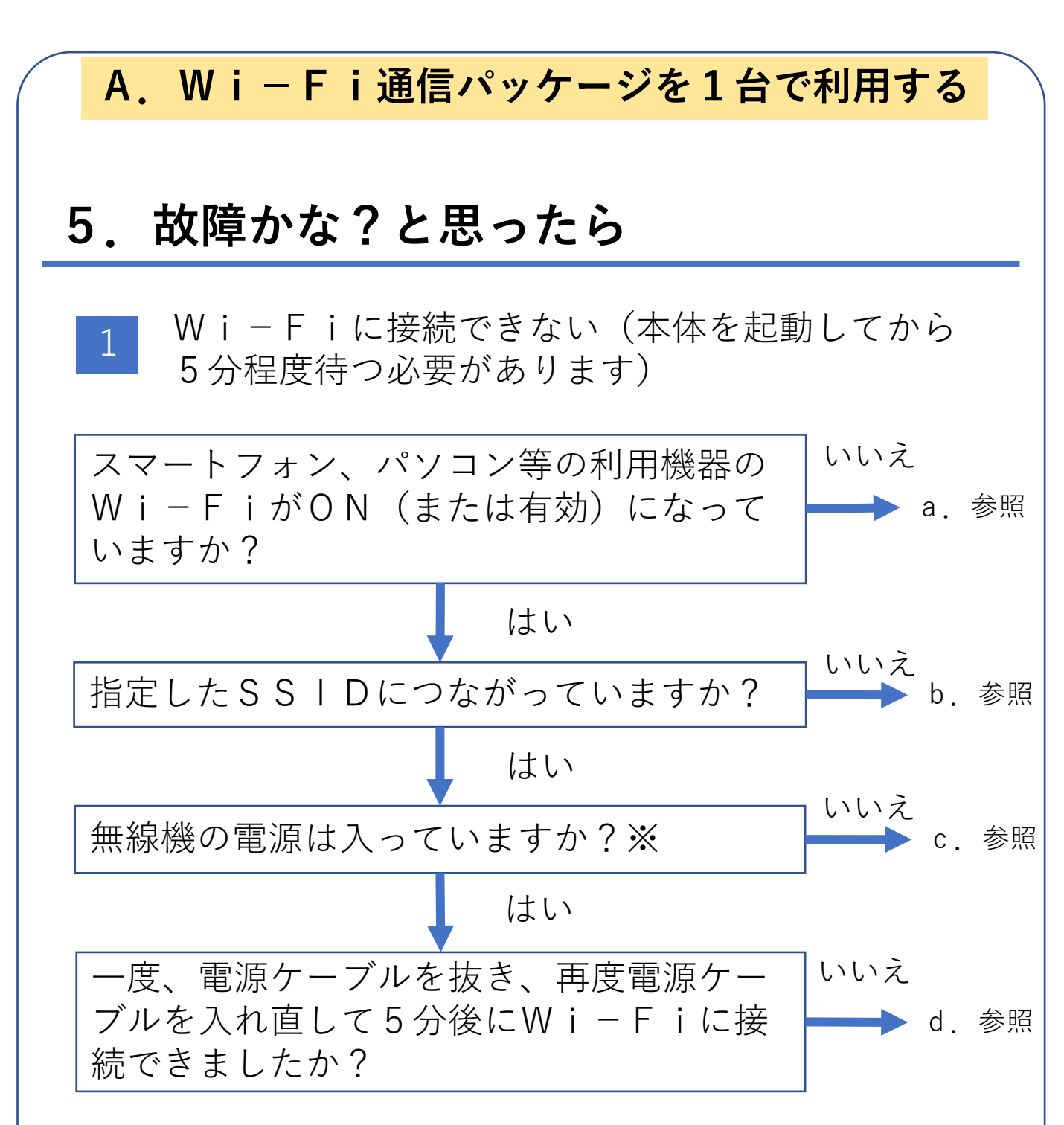

※本体を開けて、無線機のLEDを確認してください

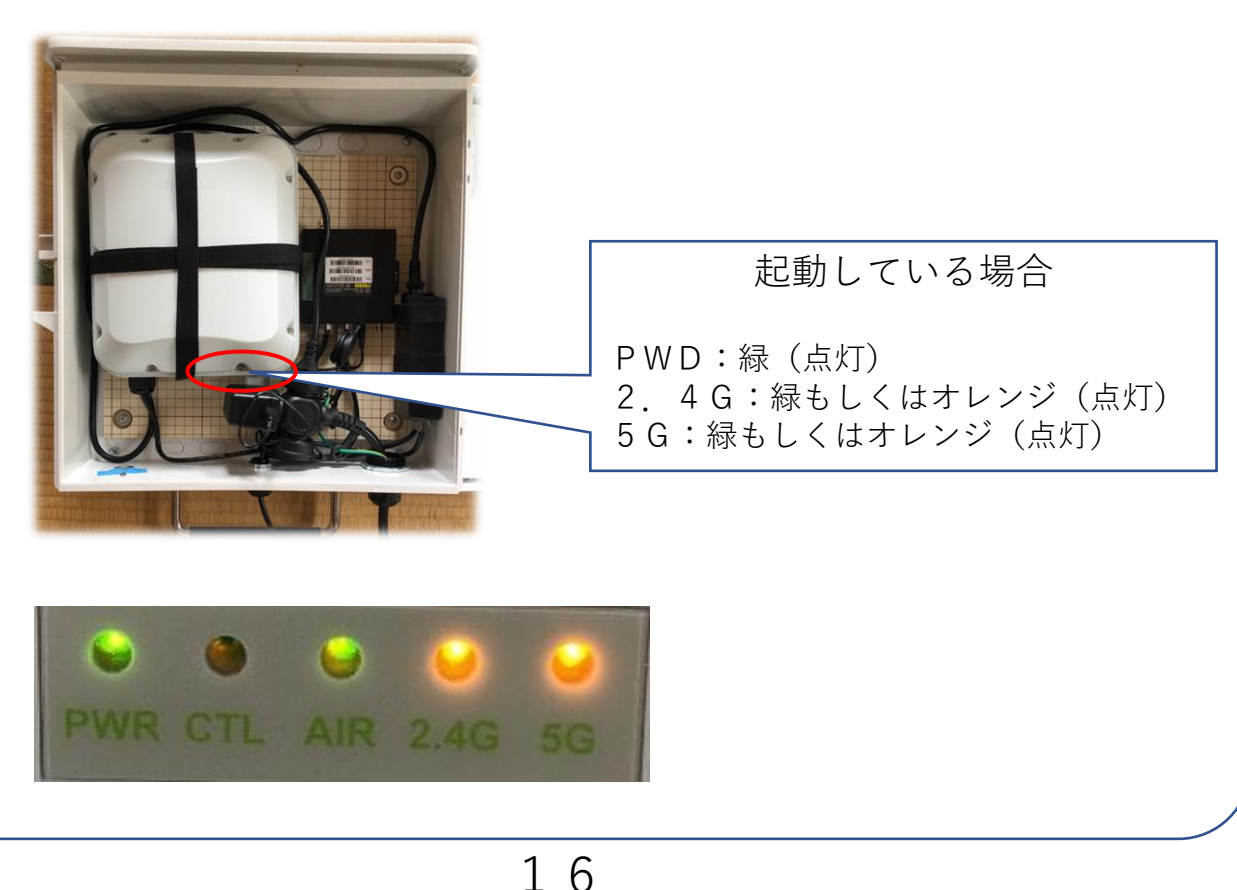

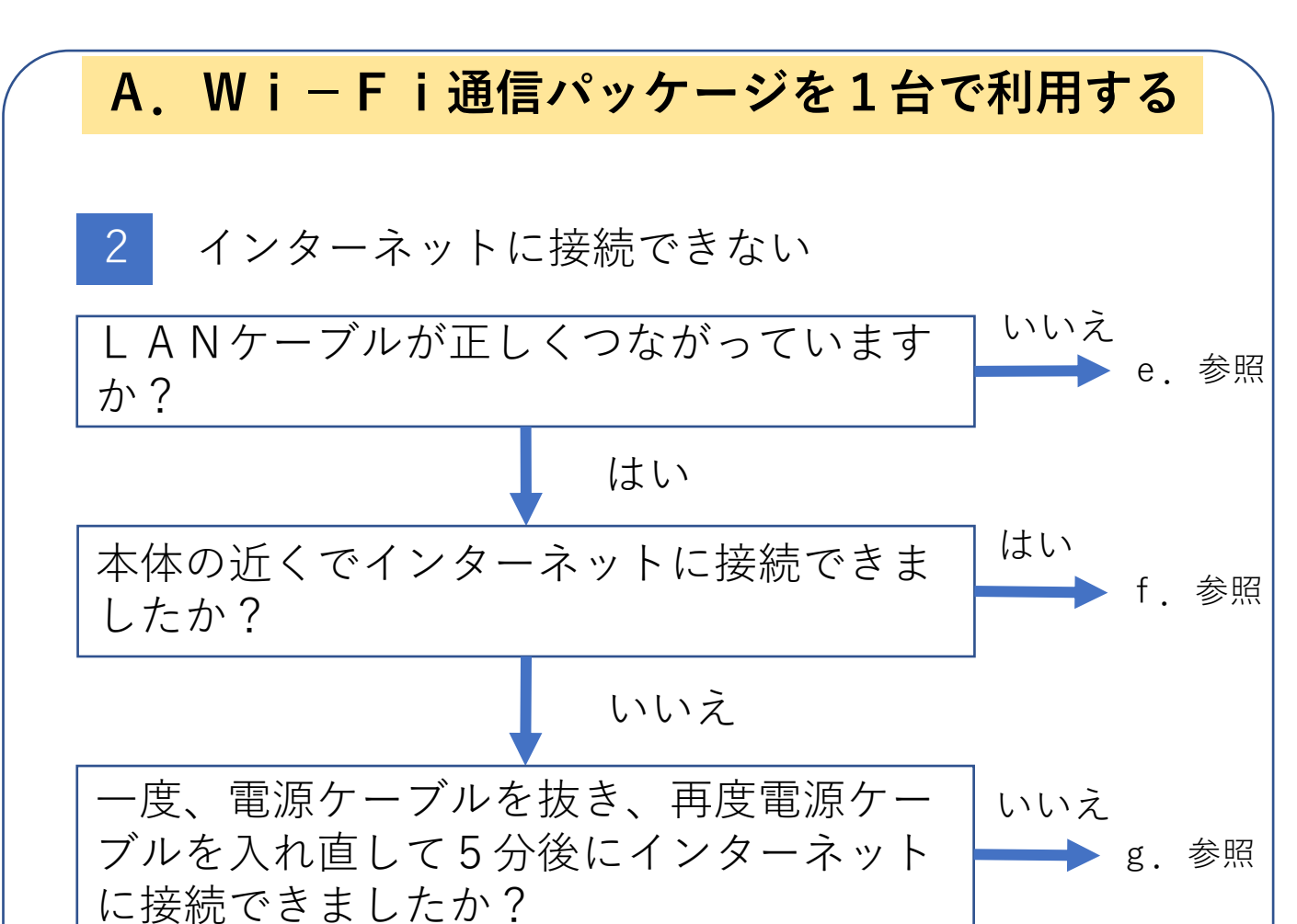

a.スマートフォン等の利用機器のWi-FiがONに なっていない

| 症状                                       | 原因と対策                                                                     |
|------------------------------------------|---------------------------------------------------------------------------|
| スマートフォン等の利用機器のW<br>i-FiがON(有効化)してい<br>ない | スマートフォン等の利用機器のW<br>i-FiをON(有効化)してく<br>ださい。わからない場合は各機器<br>のマニュアルを確認してください。 |

#### b. SSIDとつながらない

| 症状              | 原因と対策           |
|-----------------|-----------------|
| スマートフォン等の利用機器のW | パスワードを間違えているため、 |
| i-Fi接続先一覧に表示されて | 正しいパスワードで接続してくだ |
| いるが、接続ができない     | さい。             |

#### c. 無線機の電源が入っていない

| 症状             | 原因と対策                                                                                                    |
|----------------|----------------------------------------------------------------------------------------------------|
| PWDのLEDが消灯している | <ul> <li>・電源ケーブルが抜けているので、</li> <li>電源ケーブルを電源に入れてください。</li> <li>・給電装置から電気が供給されていない可能性があります。給電装置の状態を確認ください。</li> </ul> |

d. 電源ケーブルの抜き差ししても変わらない

| 症状              | 原因と対策            |
|-----------------|------------------|
| 電源ケーブルの抜き差ししてもか | 故障の可能性があります。巻末の  |
| わらない            | 問い合わせ先に連絡してください。 |

#### e. LANケーブルが正しくつながっていない

| 症状                         | 原因と対策                                                                                                    |
|----------------------------|----------------------------------------------------------------------------------------------------|
| L A N ケーブルが正しくつながっ<br>ていない | <ul> <li>・インターネット接続装置のLA<br/>Nポートに接続できていないもし<br/>くはLANケーブルがうまく刺さっ<br/>ていないに可能絵があります。イ<br/>ンターネット接続LANケーブル<br/>をカチッと鳴るまで挿してください。</li> </ul> |

#### f.本体の近くでインターネット接続ができる

| 症状                      | 原因と対策                                                                                                    |
|-------------------------|----------------------------------------------------------------------------------------------------|
| 本体の近くでインターネット接続<br>ができる | 使いたい場所までWi-Fiの電<br>波が届いていません。本体の設置<br>場所を変えるか、利用したいとき<br>は本体の近くで行うかのどちらか<br>で対応してください。またはWi<br>-Fi通信パッケージを購入いた<br>だき、拡張利用をご検討ください。 |

#### g. インターネット接続ができない

| 症状             | 原因と対策                                                                                                    |
|----------------|----------------------------------------------------------------------------------------------------|
| インターネット接続ができない | <ul> <li>・終端装置から「ネットワークア<br/>ドレス:192.168.8.0、サブネット<br/>マスク:255.255.255.0」を割り当<br/>てられている可能性があります。</li> <li>終端装置の設定を確認の上、上記<br/>以外を割り当てる設定に変更して<br/>ください。</li> <li>・インターネット接続機器の設定<br/>が間違えている可能性があります。</li> <li>・インターネット接続機器の管理<br/>者などにお問い合わせください。</li> </ul> |

ご不明点等がありましたら、メールにて、お問い合わ せください。

問い合わせ先:wireless-sales@ml.ntt-at.co.jp

## B.Wi-Fiエリアを広げる場合

## 1. Wi-Fi通信パッケージの拡張利用

「Wi−Fi通信パッケージ」を1台設置されていることを条件に複数組 み合わせることで、Wi−Fiエリアを拡張して利用できます。

例: Starlink利用時のイメージ(拡張なし)

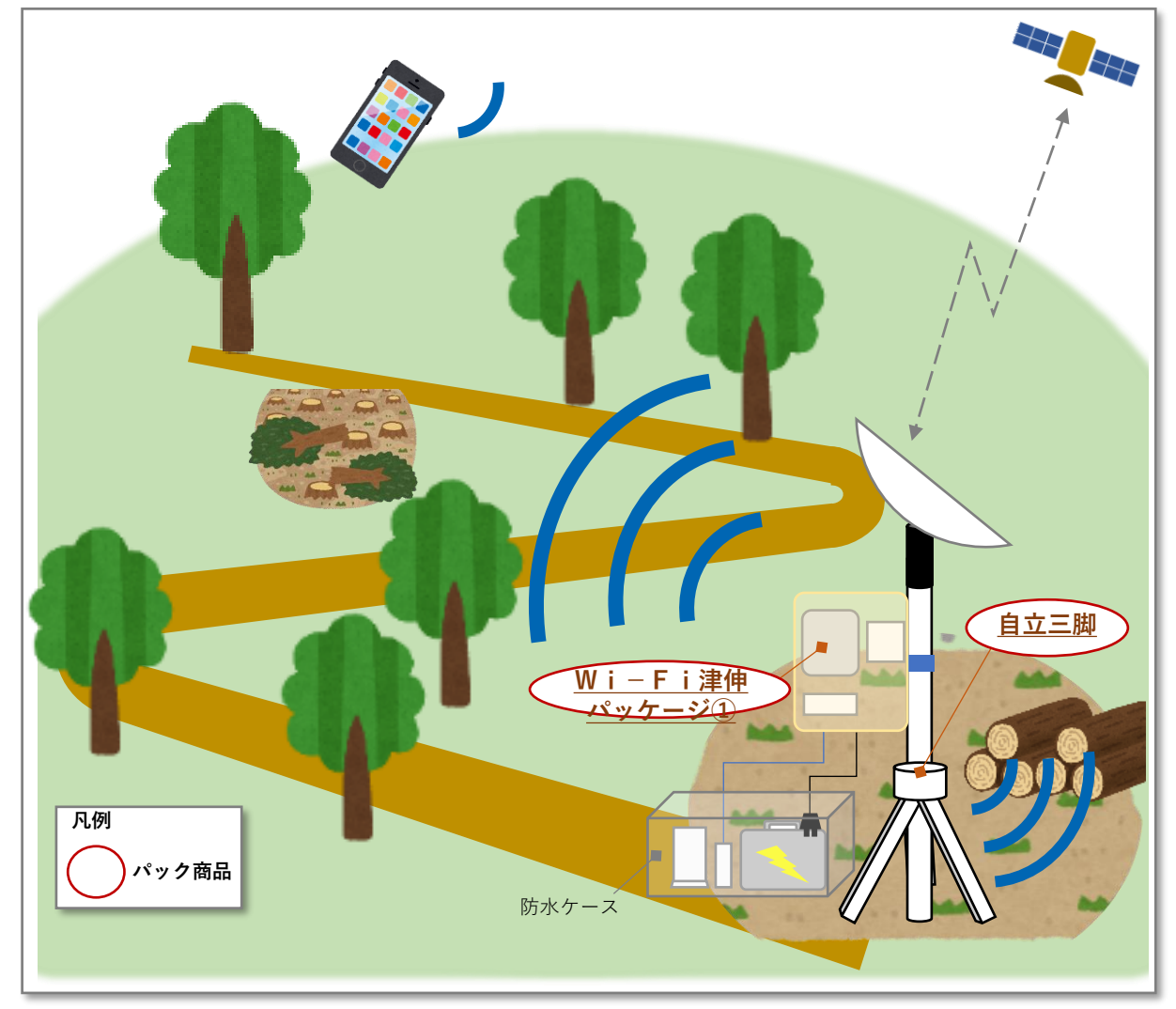

Wi−Fi通信パッケージから遠いところではインターネット通信が繋 がりません Wi−Fi受信レベルが1本以下(目安)は拡張をご検討ください

ご確認いただく場所

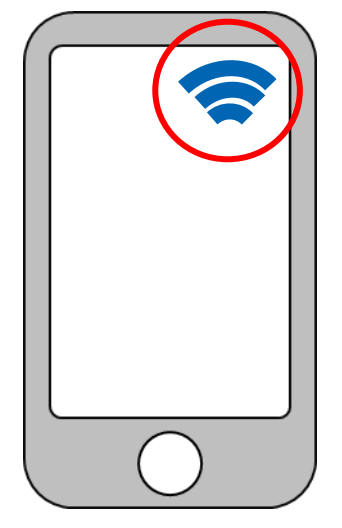

| 受信レベル | 状態                           |
|-------|------------------------------|
|       | 快適にご利用いただけます。                |
|       | ご利用いただけますが、<br>通信品質が劣化しています。 |
| •     | 著しく通信品質が劣化しています。             |

## B.Wi-Fiエリアを広げる場合

例: Starlinkを利用時のイメージ(拡張あり)

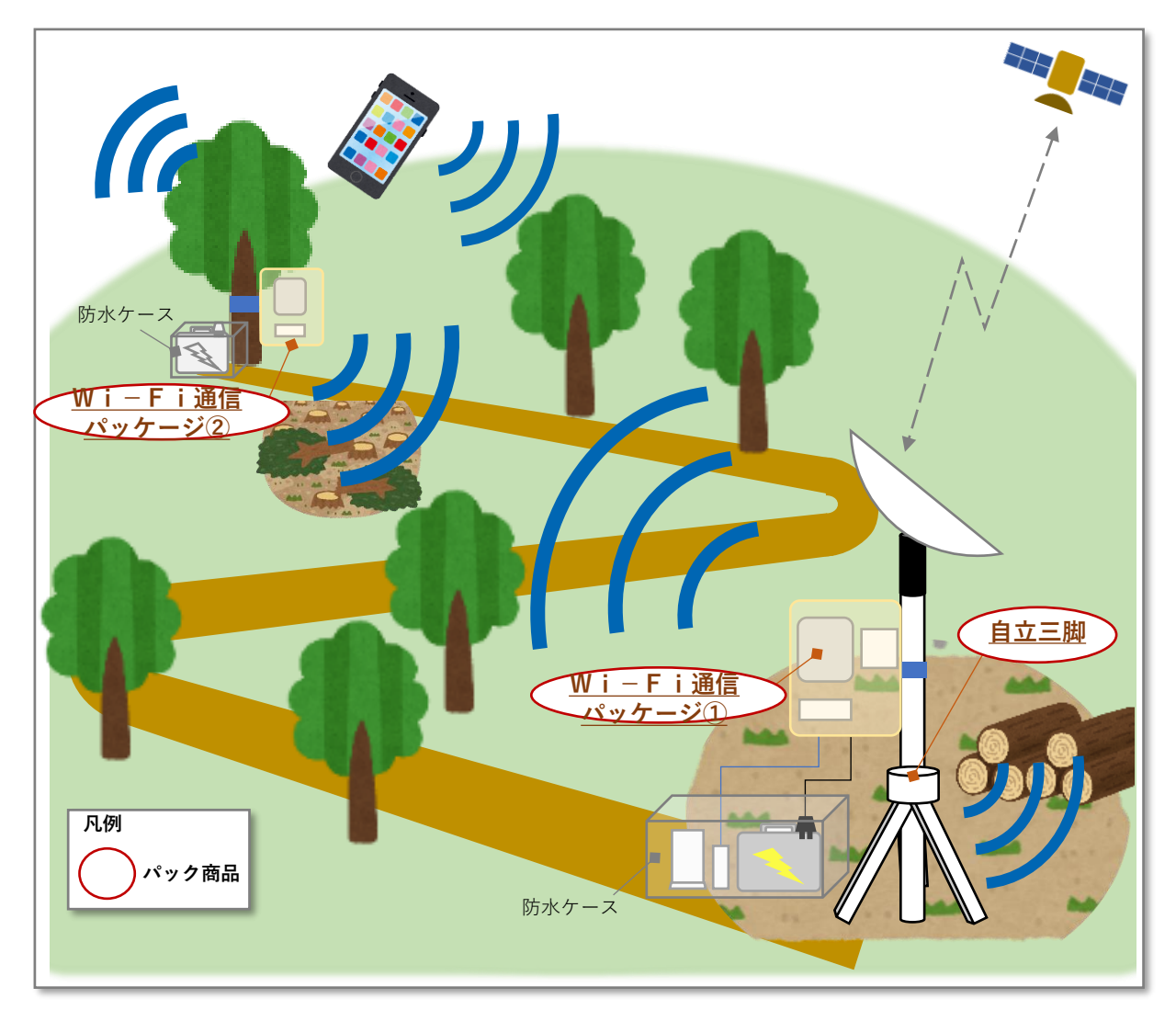

Wi-Fi通信パッケージを拡張利用することで遠い 場所でもインターネット通信をすることができます

※「Wi-Fi通信パッケージ①」と「Wi-Fi通信パッケージ②」 のご購入時期が異なる場合は、連携設定を弊社にて行いますので、「W i-Fi通信パッケージ①」を弊社にご輸送ください

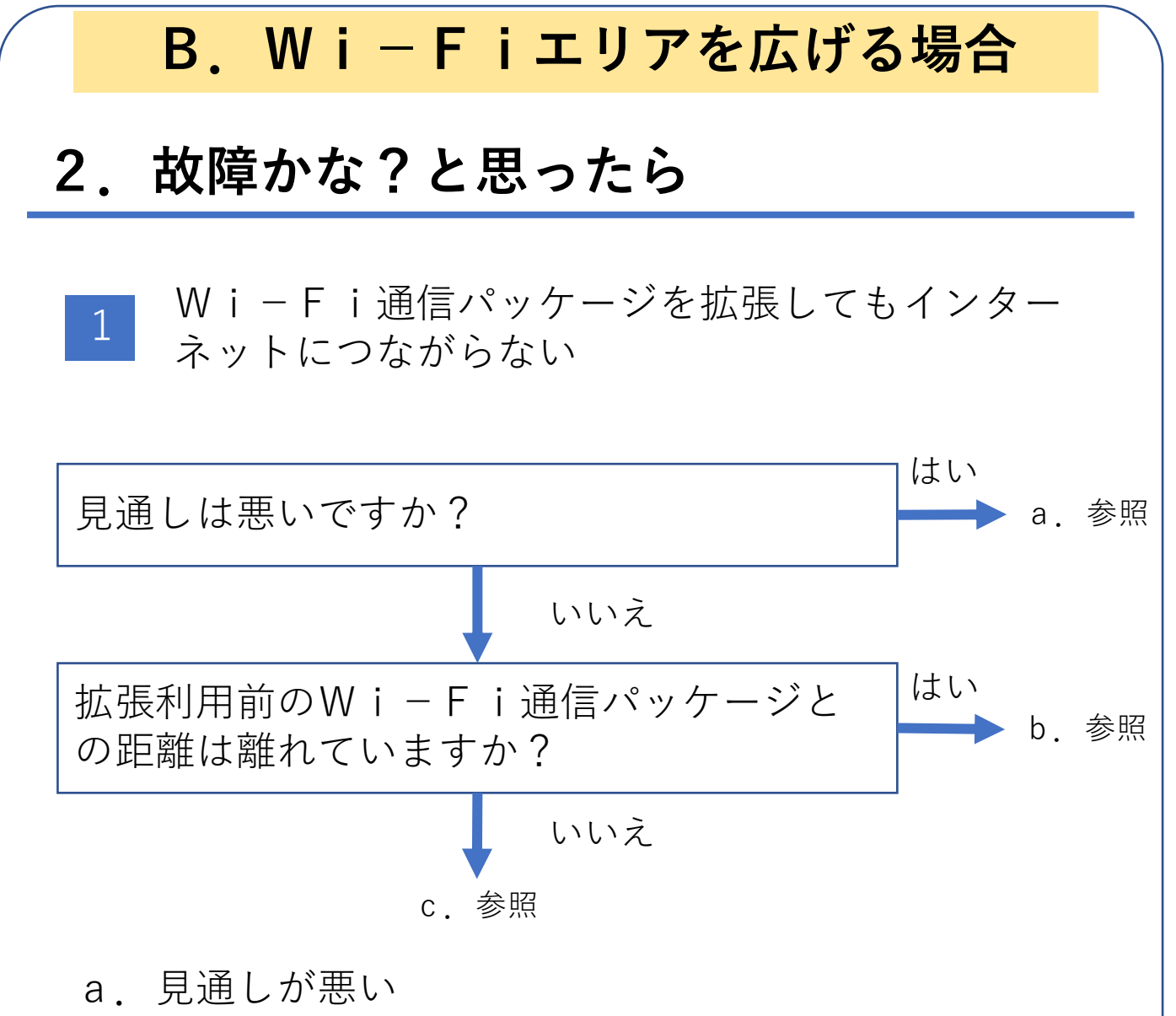

| 症状                   | 原因と対策           |
|----------------------|-----------------|
| 拡張利用前のW i − F i 通信パッ | ・Wi-Fi通信パッケージ同志 |
| ケージとの間に遮蔽物があり、通      | を見通しの良い位置に移動して利 |
| 信ができない               | 用ください。          |

**b**. 拡張利用前のWi-Fi通信パッケージと距離が離 れている

| 症状                   | 原因と対策           |
|----------------------|-----------------|
| W i − F i 通信パッケージ同志の | ・どちらかのWi-Fi通信パッ |
| 距離が離れすぎているため、通信      | ケージを移動し、距離を縮めてく |
| ができない                | ださい。            |

#### C. a. 、 b. のどちらでもない

| 症状              | 原因と対策           |
|-----------------|-----------------|
| 拡張使用したWi-Fi通信パッ | ・巻末の問い合わせ先に連絡して |
| ケージが故障している      | ください。           |

ご不明点等がありましたら、メールにて、お問い合わ せください。 問い合わせ先:wireless-sales@ml.ntt-at.co.jp

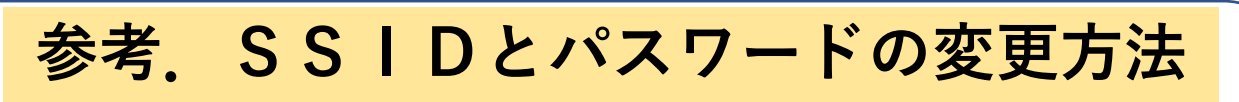

ルータが入っている箱の電源ケーブルを電源に入 れる

1

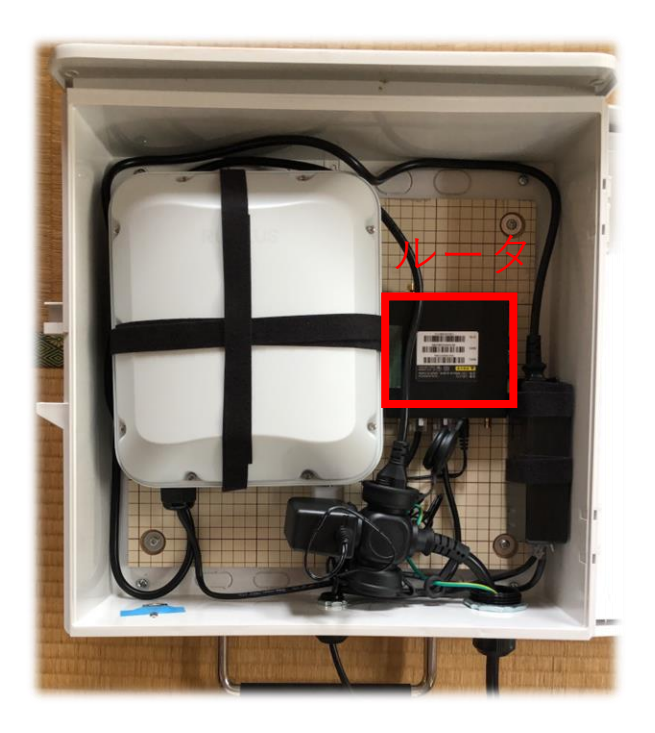

2 パソコン等よりブラウザを起動する(以降、パソ コンのEdgeの画面にて、説明)

#### 3 ブラウザに「192.168.8.1」を入力し、 エンタキーを押す

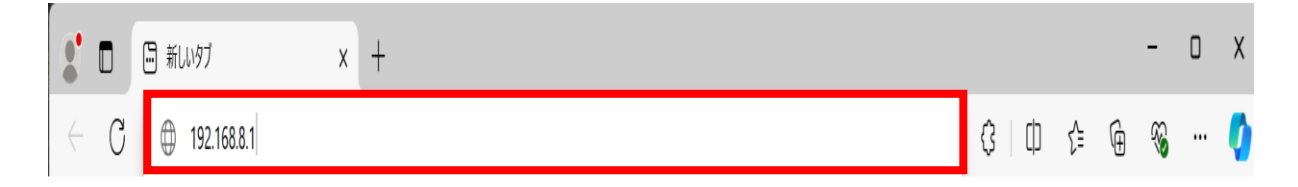

- 4 セキュリティに関する画面が出た場合、以下の方 法を実施する
  - 1) 詳細設定をクリックする

| 2 | 🗊 🛛 🛅 3G/4G Router | ×        | プライパシー エラー                     | ×   | +                         |   |   |   |     |   | -         | ×     |
|---|--------------------|----------|--------------------------------|-----|---------------------------|---|---|---|-----|---|-----------|-------|
| ÷ | ○ 🛛 🙁 セキュリティ保護なし   | https:// | 192.168.8.181                  |     | AN                        |   | G | ¢ | £∕≡ | Ð | <b>~~</b> | <br>0 |
|   |                    |          |                                |     |                           |   |   |   |     |   |           | 9     |
|   |                    |          |                                |     |                           |   |   |   |     |   |           |       |
|   |                    |          |                                |     |                           |   |   |   |     |   |           |       |
|   |                    |          | Δ                              |     |                           |   |   |   |     |   |           | aX    |
|   |                    |          |                                |     |                           |   |   |   |     |   |           | -     |
|   |                    |          |                                |     |                           |   |   |   |     |   |           | -     |
|   |                    | ł        | 接続がプライベート                      | で   | <b>よありません</b>             |   |   |   |     |   |           | 0     |
|   |                    |          | 攻撃者が、192.168.8.181 から個         | 人情報 | (パスワード、メッセージ、クレジットカードなど)を |   |   |   |     |   |           | *     |
|   |                    |          | 盗み取ろうとしている可能性があ                | ります | Γ.                        |   |   |   |     |   |           | +     |
|   |                    |          | NET:ERR_CERT_AUTHORITY_INVALID |     |                           |   |   |   |     |   |           | 12    |
|   |                    |          |                                |     |                           |   |   |   |     |   |           |       |
|   | (                  |          | 詳細設定                           |     | 戻る                        |   |   |   |     |   |           |       |
|   |                    |          |                                |     |                           |   |   |   |     |   |           |       |
|   |                    |          |                                |     |                           |   |   |   |     |   |           |       |
|   | Γ≣≟                | 大社       | 1設定し                           | 7   | シクリックオ                    | ス |   |   |     |   |           |       |
|   | I Д-               | 十小       |                                | Ċ   |                           | 6 |   |   |     |   |           |       |
|   |                    |          |                                |     |                           |   |   |   |     |   |           |       |
|   |                    |          |                                |     |                           |   |   |   |     |   |           |       |
|   |                    |          |                                |     |                           |   |   |   |     |   |           |       |
|   |                    |          |                                |     |                           |   |   |   |     |   |           | £33   |

## 2)「xxx.xxx.xxx.xxx.xx b) c) c) <lic)</li> c) c) c) <

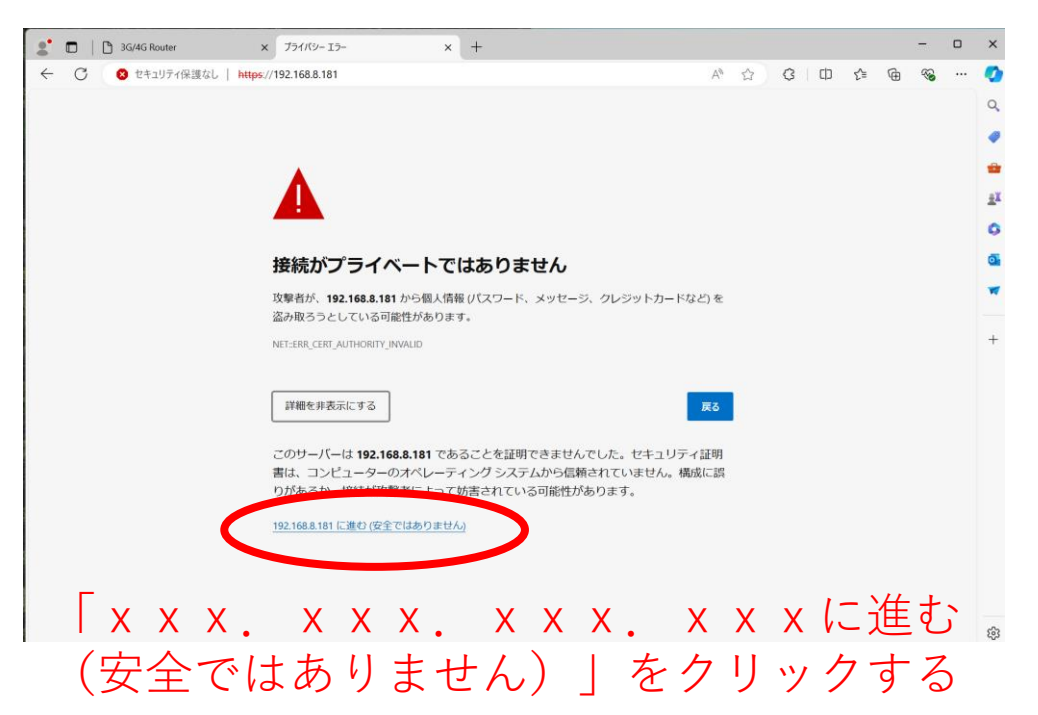

#### 5

6

ユーザ名およびパスワードを入力し、「サインイ ン」ボタンをクリックする

※ユーザ名およびパスワードは、別途お渡ししている『NTT-AT Wi-Fi通信パッケージ機器設定情報』をご参照ください。

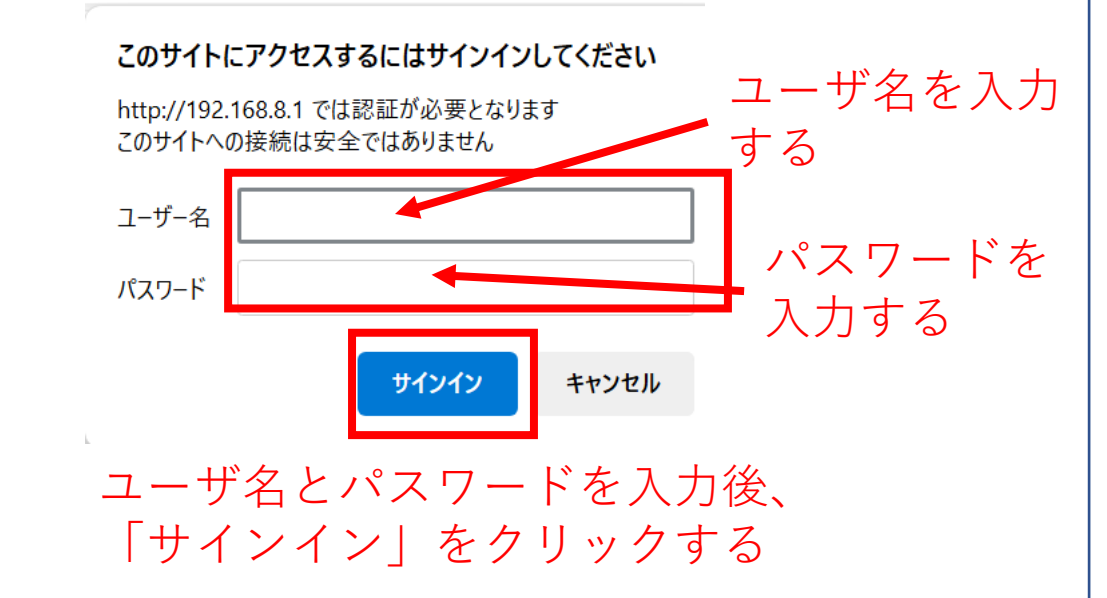

#### 「LANステータス」をクリックする

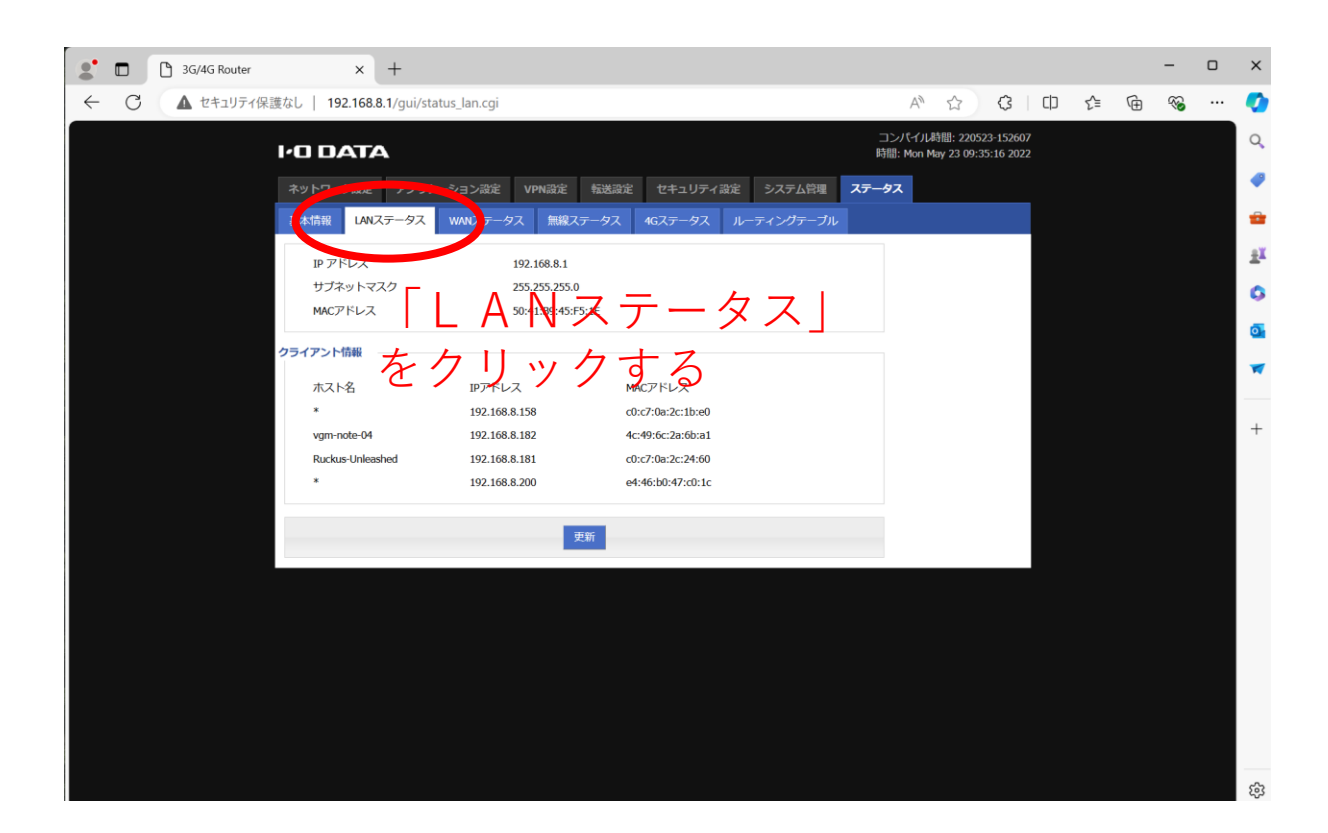

7

ホスト名が「Ruckus-Unleashed」で始まってい るIPアドレスを覚える

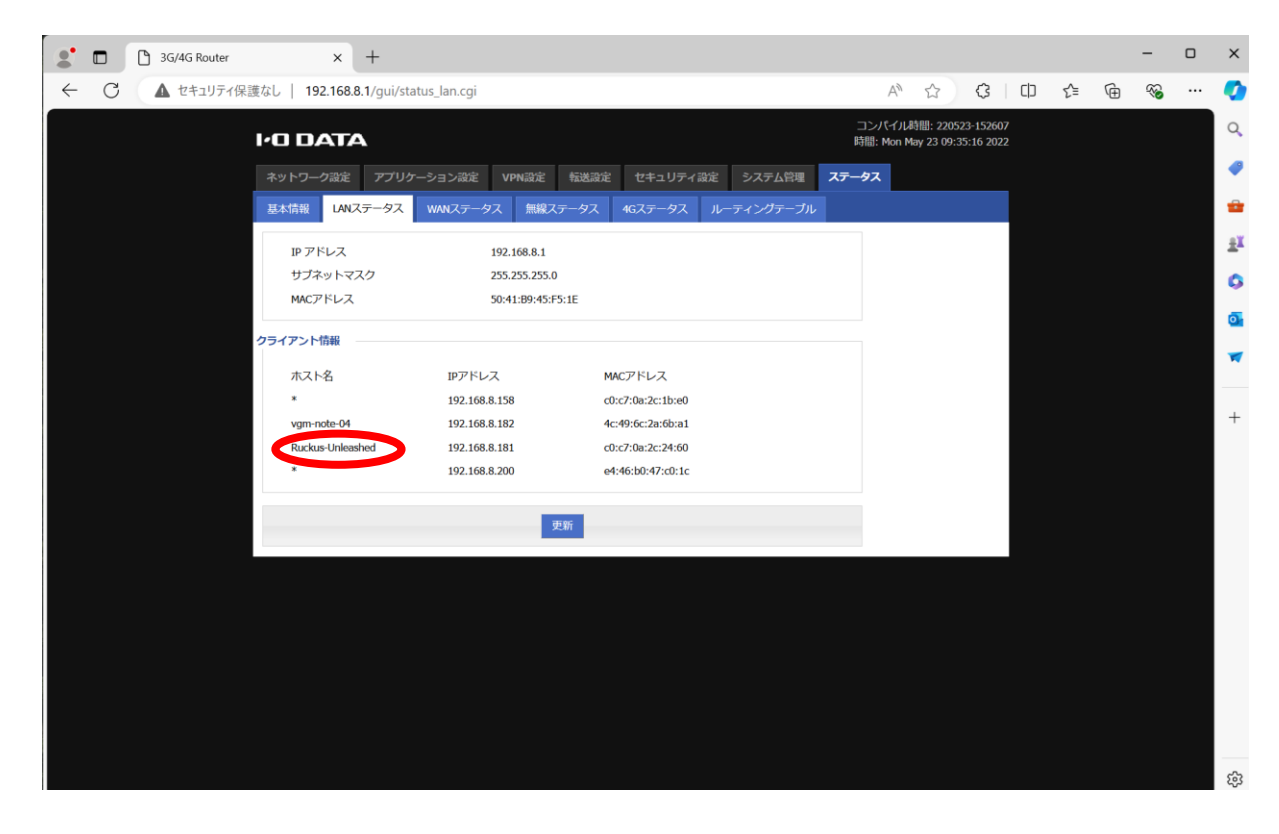

8 パソコン等よりブラウザを起動する

9 ブラウザに6で覚えた1Pアドレスを入力し、エ ンタキーを押す

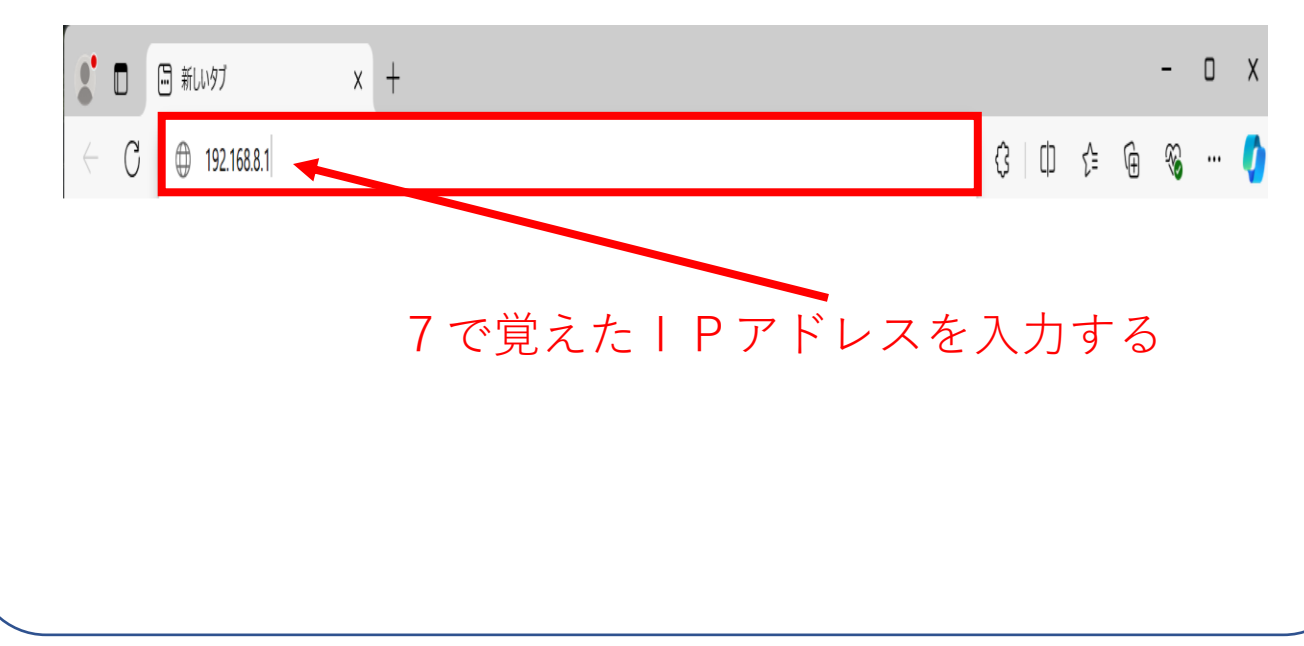

1 0

セキュリティに関する画面が出た場合は3と同様 のことを実施する

ユーザ名およびパスワードを入力し、「Unle ashed」ボタンをクリックする

※ユーザ名およびパスワードは、別途お渡ししている『NTT-AT Wi-Fi通信パッケージ機器設定情報』をご参照ください。

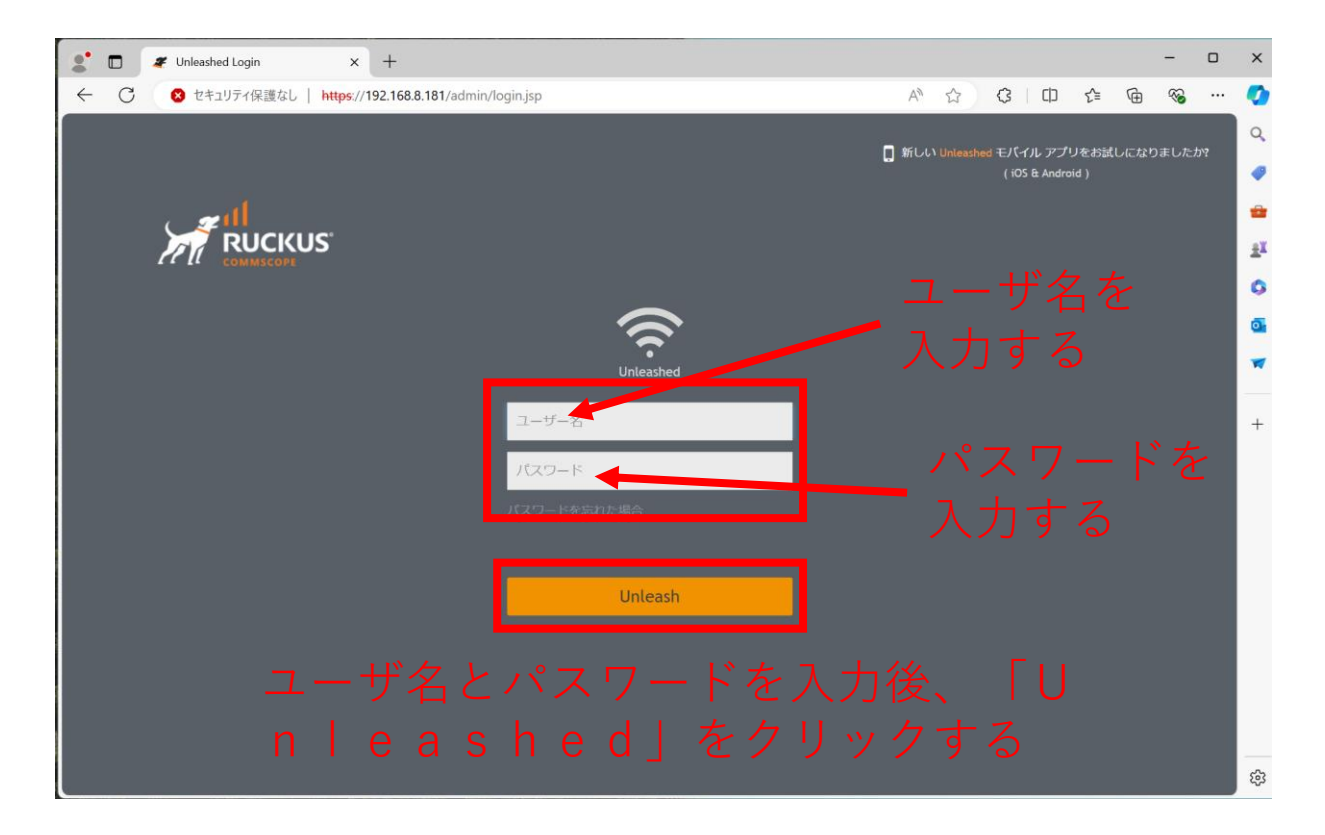

#### 12 「Wi-Fiネットワーク」をクリックする

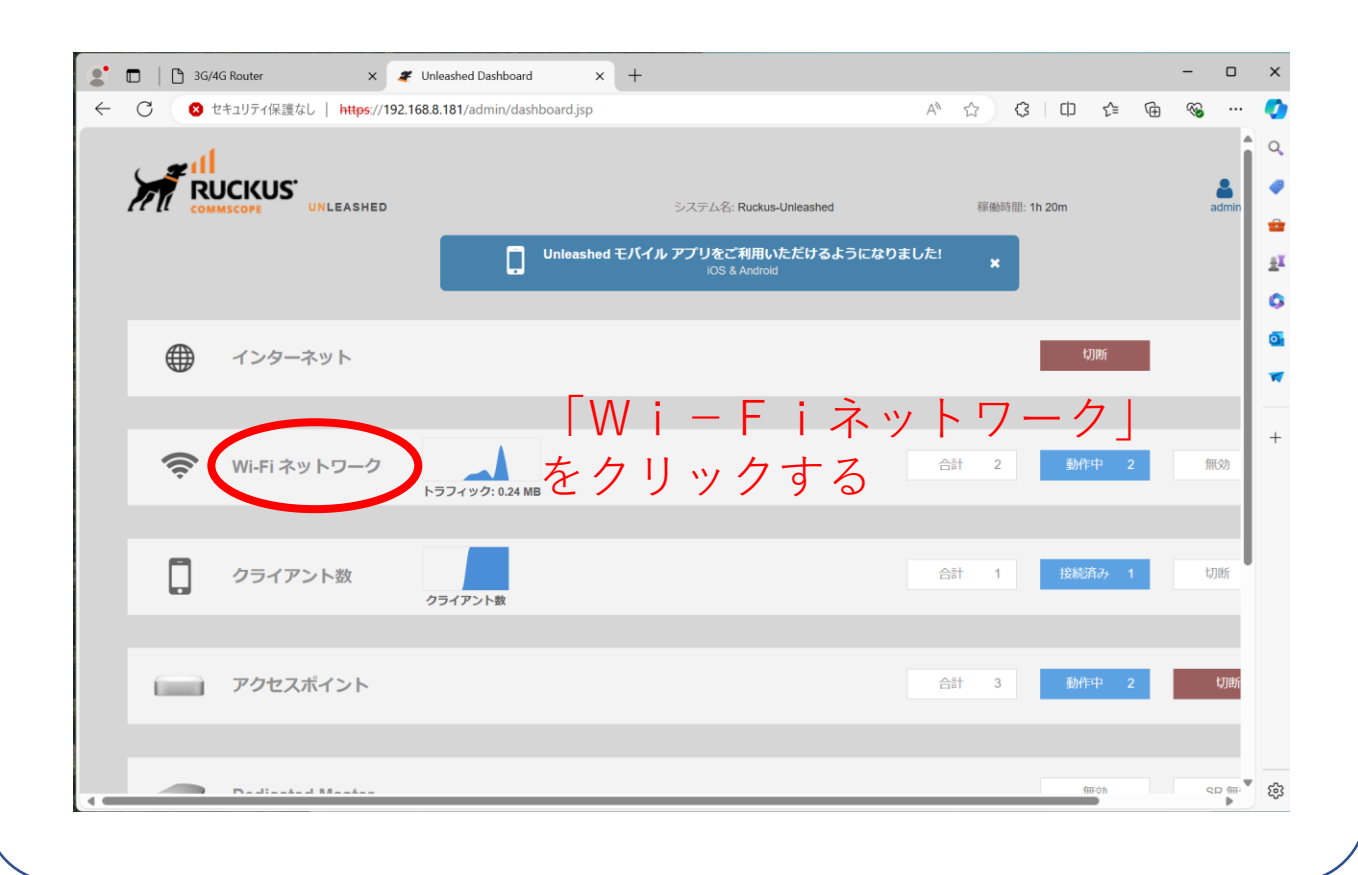

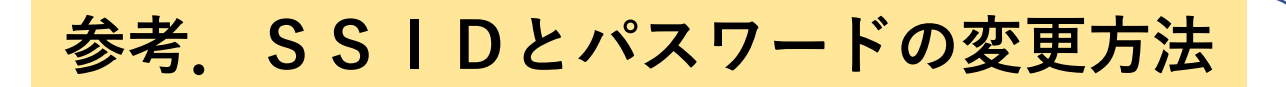

13

変更したい「SSID」をクリックし、「編集」 ボタンをクリックする

| 3 セキュリティ保護なし   https://192.168.8.181/admin/dashboard.jsp | A^ & \$   C & G & ~··                         |
|----------------------------------------------------------|-----------------------------------------------|
| Wi-Fi ネットワーク                                             | 合計 2 動作中 2 無効                                 |
| 編業じたいものを選択                                               |                                               |
| □ 「編集」をクリックす                                             | 3                                             |
| 全体 - 2 Wi-Fi ネットワーク<br>2 の Wi-Fi ネットワーク                  | <b>全体</b><br>) の WI-FI ネットワークが無効です。           |
| 0 0 1<br>クライアント数 トラフィック <b>シュ クライアント数</b> 合計 1           | クライアント情報を表示】                                  |
|                                                          |                                               |
| NTT-AT_WI-Fi_2.4GHz 20フィアントステータス 経過時                     | f間: 1 時間                                      |
| 1 ・ 4 編集したいどちら:                                          |                                               |
| クライアント酸 トラフィック ち クリック                                    |                                               |
| NTT-AT_WI-Fi_5GHz 3-                                     |                                               |
| 2 0 0 0                                                  |                                               |
| クライアント数 トラフィック<br>0                                      | :35 00:40 00:45 00:50 00:55 01:00 01:05 01:10 |
|                                                          |                                               |

14

#### 名前(SSID)とパスワードを変更し、OKボ タンをクリックする

| WLAN の編集                | ×                                                                                                    |  |  |  |  |  |
|-------------------------|----------------------------------------------------------------------------------------------------|--|--|--|--|--|
| * 名前:<br>使用タイプ:         | NTT-AT_Wi-Fi_2.4GHz<br>● 標準 大部分の通常のワイヤレスネットワークで使用<br>〇 ゲスト アクセス ゲスト アクセスポリシーおよびアクセス制御が適用されます                                                 |  |  |  |  |  |
| 認証方法:<br>暗号化方法:         | <ul> <li>○ ホットスボット サービス WISPr として知られる</li> <li>◎ オープン ○ 802.1X EAP ○ MAC アドレス</li> <li>◎ WPA2 ○ WPA3 ○ WPA2/WPA3-Mixed ○ OWE ○ なし</li> </ul> |  |  |  |  |  |
| * パスワード:<br>アカウント サーバー: |                                                                                                    |  |  |  |  |  |
| 詳細オプションを表示 ▶            | ○K ≠ャンセル<br>変更後、「OK」ボタン<br>をクリックする                                                                                                    |  |  |  |  |  |

27